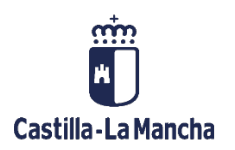

Interfaz Cargas Masivas

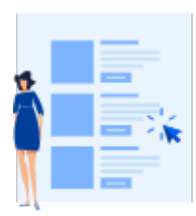

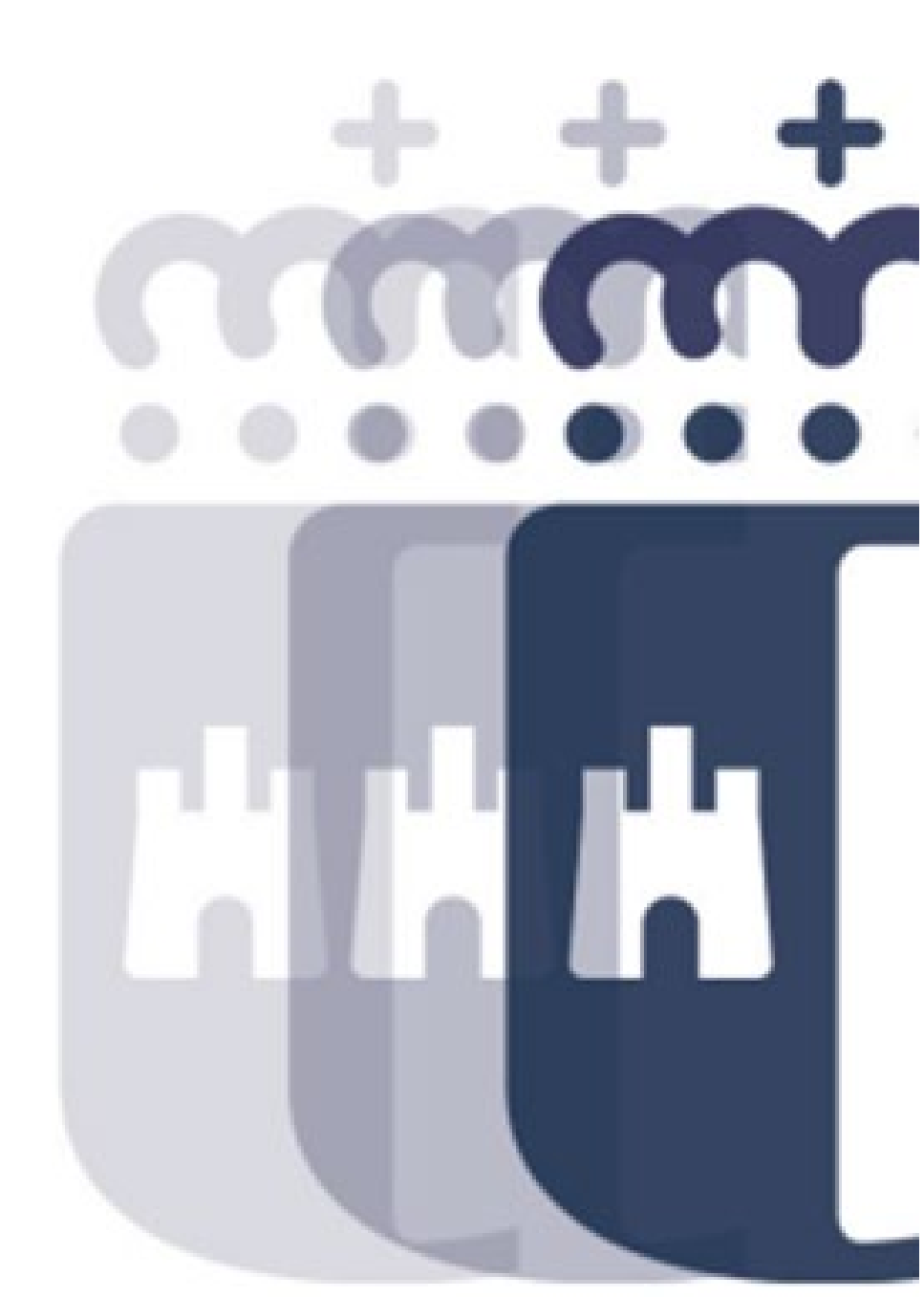

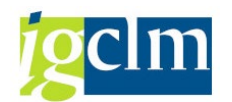

## Índice

| 1.  | INT | RODUCCIÓN                                                       | 3 |
|-----|-----|-----------------------------------------------------------------|---|
| 2.  | FOR | RMATO FICHERO D, COMPLEMENTARIO D Y AMPLIACIÓN D                | 3 |
| 3.  | FOR | RMATO FICHERO O, DO Y BARRADOS                                  | 4 |
| 4.  | FOR | RMATO FICHERO AJUSTES DE OPERACIONES DE GASTOS                  | 7 |
| 5.  | PRC | OCEDIMIENTO CARGA FICHERO MÚLTIPLE GENERACIÓN APUNTES MÚLTIPLES | 9 |
| 5   | .1. | VALIDAR FICHERO1                                                | 6 |
| 5   | .2. | GENERAR APUNTES 1                                               | 8 |
| 6.  | INF | ORME DE CARGAS DE EXPEDIENTES MÚLTIPLE2                         | 1 |
| 7.  | BAN | NDEJA DE ERRORES EN CARGA MÚLTIPLE2                             | 4 |
| 8.  | VAL | IDACIÓN EXPEDIENTE CONTABLE 2                                   | 9 |
| 9.  | CON | NSULTA DE EXPEDIENTE                                            | 1 |
| 10. | С   | ONSULTA DE EXPEDIENTE MÚLTIPLE                                  | 7 |

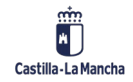

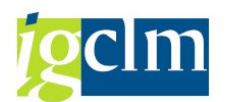

## 1. INTRODUCCIÓN

En este documento se detalla el nuevo proceso de cargas múltiples para crear disposiciones (fase D), obligaciones (fase O y DO) y complementarios/barrados de D y O.

Esta funcionalidad se concibe como alternativa a los procesos de contabilización masiva regulados por la Orden de 31/10/2003, de la Consejería de Economía y Hacienda por la que se regulan las operaciones de contabilización masiva de expedientes de gasto.

Los apuntes contables se generarán en un proceso en fondo y a su finalización, tendrán asignado un número de expediente.

Por cada registro incluido en el fichero se creará un apunte presupuestario en preliminar, que será contabilizado posteriormente por la Intervención correspondiente.

Los acreedores deben estar creados previamente en TAREA. Existe una funcionalidad de carga masiva de acreedores que puede facilitar el alta de terceros.

La funcionalidad de carga múltiple admite la creación de los apuntes contables con retenciones.

Se podrán crear los siguientes apuntes contables:

- D con referencia a un A
- O con referencia a un D
- DO con referencia a un A para DO
- Complementario de D
- Barrado O y DO

## 2. FORMATO FICHERO D, COMPLEMENTARIO D Y AMPLIACIÓN

#### D

El formato del fichero deberá ser CSV. En ambos casos, ya sea un apunte D o un complementario de D, el formato de campos será el que se detalla a continuación.

CampoOpcional/RequeridoTipo de DatosDescripciónEjercicio AnualidadRString(4)Anualidad en la que se realiza el<br/>apunteNIF ProveedorRString(16)Id. fiscal acreedor del apunte

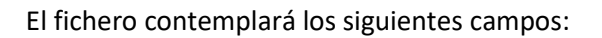

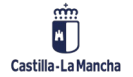

#### Interfaz Cargas Múltiples

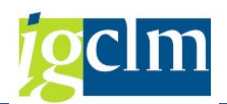

| Importe             | R | Curr(13,2) | Importe                  |
|---------------------|---|------------|--------------------------|
| Centro Gestor       | R | String(8)  | Centro gestor            |
| Pos. Presupuestaria | R | String(12) | Posición Presupuestaria  |
| Fondo               | 0 | String(10) | Fondo                    |
| Elem. Pep           | 0 | String(15) | Programa de financiación |
| Texto               | 0 | String(50) | Texto descripción línea  |

Podremos encontrar una plantilla de ejemplo en el siguiente enlace:

https://intervencion.castillalamancha.es/canaltarea/recursos?categoria=103

Accediendo al apartado "Manual".

Se puede convertir cualquier Excel en formato CSV de la siguiente forma:

- 1. En el fichero Excel, seleccionaremos Archivo  $\rightarrow$  Guardar Como.
- Cuando nos solicite donde guardarlo, en el campo "Tipo" indicaremos que se guarde en formato CSV (delimitado por comas) (\*.CSV).

| 🚺 Guardar como                                                                                                    |                                                                                                    |         |                       |                     | >      | × |  |  |
|----------------------------------------------------------------------------------------------------|----------------------------------------------------------------------------------------------------|---------|-----------------------|---------------------|--------|---|--|--|
| $\leftarrow \rightarrow \land \uparrow$                                                                                                    | ← → ✓ ↑ 🗟 > Este equipo > Documentos > ✓ ♦                                                                                                    |         |                       |                     |        |   |  |  |
| Organizar 👻 N                                                                                                    | ueva carpeta                                                                                                    |         |                       |                     | E • ?  | ) |  |  |
| 🛃 Proyecto                                                                                                    | ^ Nombre                                                                                                    | Estado  | Fecha de modificación | Тіро                | Tamaño |   |  |  |
| 💷 Este equipo                                                                                                    | Archivos de Outlook                                                                                                    | $\odot$ | 02/11/2021 14:05      | Carpeta de archivos |        |   |  |  |
| Descargas                                                                                                    | Blocs de notas de OneNote                                                                                                    | $\odot$ | 19/10/2021 12:32      | Carpeta de archivos |        |   |  |  |
| Documentos                                                                                                    | Custom Office Templates                                                                                                    | Ø       | 14/04/2021 17:59      | Carpeta de archivos |        |   |  |  |
| - Documentos                                                                                                    | FeedbackHub                                                                                                    | 0       | 04/04/2022 17:50      | Carpeta de archivos |        |   |  |  |
| Escritorio                                                                                                    | MyJabberFiles                                                                                                    | $\odot$ | 23/06/2022 12:48      | Carpeta de archivos |        |   |  |  |
| 📰 Imágenes                                                                                                    | Plantillas personalizadas de Office                                                                                                    | $\odot$ | 05/05/2021 11:53      | Carpeta de archivos |        |   |  |  |
| Música                                                                                                    | SAP                                                                                                    | $\odot$ | 14/04/2021 17:46      | Carpeta de archivos |        |   |  |  |
| 🧊 Objetos 3D                                                                                                    |                                                                                                    |         |                       |                     |        |   |  |  |
| Vídeos                                                                                                    |                                                                                                    |         |                       |                     |        |   |  |  |
| 🎬 Windows (C:)                                                                                                    |                                                                                                    |         |                       |                     |        |   |  |  |
| 💣 Red                                                                                                    | ~ <                                                                                                    |         |                       |                     |        | > |  |  |
| Nombre de archivo:                                                                                                    | Libro1.xlsx                                                                                                    |         |                       |                     |        | 7 |  |  |
| Tino: Libro de Evcel (* visv)                                                                                                    |                                                                                                    |         |                       | 1                   |        |   |  |  |
| Autors:       Libro de Excel (*x1x)         Libro de Excel (*x1x)       Libro de Excel (*x1x)         Libro de Excel (*x1x)       Libro de Excel (*x1x)         Libro de Excel (*x1x)       Libro de Excel (*x1x)         Pagina web de un solo archivo (*mht;*mhtml)       Pagina web de un solo archivo (*mht;*mhtml)         Pagina web de un solo archivo (*mht;*mhtml)       Pagina web de un solo archivo (*x1tm)         Plantilla de Excel (*x1x)       Plantilla de Excel (*x1x)         Plantilla de Excel (*x1x)       Plantilla de Excel (*x1x)         Hoig de actuol XML 2003 (*x1t)       Texto (Minisado por taupaciones) (*x1x)         Texto (adiculo XML 2003 (*xnt))       Libro de Microsoft Excel 5.075 (*x1x)         CsV (Ideminado por taupaciones) (*x1x)       Texto (x000 (*x1x))         Texto (x000 (*x1x))       Texto (x000 (*x1x))         Texto (x000 (XL 2003 (*xnt))       Libro de Microsoft Excel 5.075 (*x1x)         CsV (Ideminado por comaso) (*x2x)       Texto (x000 (*x1x))         Texto (x000 (*x1x))       Texto (x000 (*x1x))         CsV (Microsoft (*xx1))       Texto (XL (*x1x))         Texto (XL (x000 (*x1x)))       Texto (XL (*x1x))         Texto (XL (*x1xx))       Texto (XL (*x1x))         Texto (XL (*x1xx))       Texto (XL (*x1x))         Texto (XL (*x1xx))       Texto (XL (*x1x))         Tex |                                                                                                    |         |                       |                     |        |   |  |  |
|                                                                                                    | Complemento de Excel 97-2003 (*xla)<br>PDF (*.pdf)<br>Documento XPS (*.xps)<br>Hoja de cálculo Open XML (*.xlsx)<br>Hoja de cálculo de OpenDocument (*.ods) |         |                       |                     |        | 2 |  |  |

## **3. FORMATO FICHERO O, DO Y BARRADOS**

El formato del fichero deberá ser CSV.

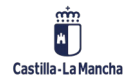

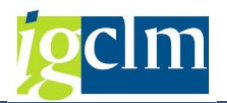

Existen 2 tipos de registros:

- Registro a nivel de Posición
- Registros a nivel de Retenciones

El fichero contemplará los siguientes campos en el registro a nivel posición.

| Campo               | Opcional/Requerido | Tipo de Datos | Descripción                           |  |  |  |
|---------------------|--------------------|---------------|---------------------------------------|--|--|--|
| Id. Documento       | R                  | String(4)     | Id. documento. Numeral que            |  |  |  |
|                     |                    |               | identifica un apunte dentro del       |  |  |  |
|                     |                    |               | mismo fichero                         |  |  |  |
| Tipo línea          | R                  | String(1)     | Identifica si es línea de posición o  |  |  |  |
|                     |                    |               | retenciones. En este caso será 1.     |  |  |  |
| Ejercicio Anualidad | R                  | String(4)     | Anualidad del apunte de               |  |  |  |
|                     |                    |               | referencia en que se va a consumir    |  |  |  |
|                     |                    |               | el disponible de la posición. En      |  |  |  |
|                     |                    |               | caso de ser anterior al ejercicio     |  |  |  |
|                     |                    |               | actual, deberá estar arrastrada al    |  |  |  |
|                     |                    |               | ejercicio actual.                     |  |  |  |
| NIF Proveedor       | R                  | String(16)    | Id. fiscal acreedor del apunte        |  |  |  |
| Importe             | R                  | Curr(13,2)    | Importe                               |  |  |  |
| Centro Gestor       | R                  | String(8)     | Centro gestor                         |  |  |  |
| Pos. Presupuestaria | R                  | String(12)    | Posición Presupuestaria               |  |  |  |
| Fondo               | 0                  | String(10)    | Fondo                                 |  |  |  |
| Elem. Pep           | 0                  | String(15)    | Programa de financiación              |  |  |  |
| NIF receptor pago   | 0                  | String(16)    | NIF receptor pago /endosatario        |  |  |  |
| IBAN                | R                  | String(34)    | IBAN del acreedor o endosatario       |  |  |  |
|                     |                    |               | en caso de tenerlo                    |  |  |  |
| Referencia Factura  | 0                  | String(16)    | Referencia de factura. Debe incluir   |  |  |  |
|                     |                    |               | el ejercicio de la fecha de emisión y |  |  |  |
|                     |                    |               | un guion antes de la referencia.      |  |  |  |
|                     |                    |               | Ejemplo: 2023-FACTURA1                |  |  |  |
| Activo Fijo         | 0                  | String(12)    | Activo fijo dado de alta previamente  |  |  |  |
|                     |                    |               | en el módulo de Patrimonio. Debe      |  |  |  |
|                     |                    |               | corresponder con la clase de activo   |  |  |  |

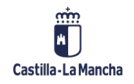

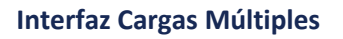

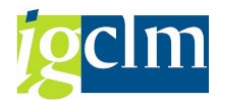

|  | permitidas para la partida indicada. |
|--|--------------------------------------|
|  | Ejemplo: 35000000062                 |

El fichero contemplará los siguientes campos en el registro a nivel retenciones.

| Campo               | Opcional/Requerido | Tipo de Datos | Descripción                          |
|---------------------|--------------------|---------------|--------------------------------------|
| Id. Documento       | R                  | String(5)     | Id. documento. Numeral que           |
|                     |                    |               | identifica un apunte dentro del      |
|                     |                    |               | mismo fichero                        |
| Tipo línea          | R                  | String(1)     | Identifica si es línea de posición o |
|                     |                    |               | retenciones. En este caso será 2.    |
| Indicador para tipo | R                  | String(2)     | Indicador para tipo de retenciones   |
| de retenciones      |                    |               |                                      |
| Indicador de        | R                  | String(2)     | Indicador de retención               |
| retención           |                    |               |                                      |
| Importe retención   | 0                  | Curr(15,2)    | Importe (Obligatorio si es           |
|                     |                    |               | retención variable)                  |
| Texto               | 0                  | String(50)    | Texto descripción línea              |

Podremos encontrar una plantilla de ejemplo en el siguiente enlace:

https://intervencion.castillalamancha.es/canaltarea/recursos?categoria=103

Accediendo al apartado "Manual".

Se puede convertir cualquier fichero Excel en formato CSV de la siguiente forma:

- 1. En el fichero Excel, seleccionaremos Archivo  $\rightarrow$  Guardar Como.
- Cuando nos solicite donde guardarlo, en el campo "Tipo" indicaremos que se guarde en formato CSV (delimitado por comas) (\*.CSV).

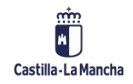

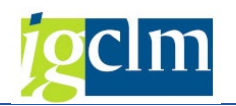

| 💶 Guardar como                       |                                                            |                                     |         |                       |                     |           |   |
|--------------------------------------|------------------------------------------------------------|-------------------------------------|---------|-----------------------|---------------------|-----------|---|
| ← → ~ <b>↑</b>                       | > Este equipo > Doci                                       | umentos >                           |         | ٽ ~                   |                     | ocumentos |   |
| Organizar 🔻 🛛 N                      | lueva carpeta                                              |                                     |         |                       |                     |           |   |
| 📙 Proyecto                           | ^ Nombre                                                   | ^                                   | Estado  | Fecha de modificación | Тіро                | Tamaño    |   |
| 📃 Este equipo                        | Archivos d                                                 | e Outlook                           | $\odot$ | 02/11/2021 14:05      | Carpeta de archivos |           |   |
| L Descargas                          | Blocs de n                                                 | otas de OneNote                     | 0       | 19/10/2021 12:32      | Carpeta de archivos |           |   |
| Decumenter                           | Custom Of                                                  | fice Templates                      | Ø       | 14/04/2021 17:59      | Carpeta de archivos |           |   |
| Documentos                           | FeedbackH                                                  | łub                                 | Ø       | 04/04/2022 17:50      | Carpeta de archivos |           |   |
| Escritorio                           | MyJabberF                                                  | iles                                | Ø       | 23/06/2022 12:48      | Carpeta de archivos |           |   |
| 📰 Imágenes                           | 📙 Plantillas p                                             | ersonalizadas de Office             | Ø       | 05/05/2021 11:53      | Carpeta de archivos |           |   |
| 👌 Música                             | SAP                                                        |                                     | $\odot$ | 14/04/2021 17:46      | Carpeta de archivos |           |   |
| 🧊 Objetos 3D                         |                                                            |                                     |         |                       |                     |           |   |
| 📕 Vídeos                             |                                                            |                                     |         |                       |                     |           |   |
| 🚆 Windows (C:                        | )                                                          |                                     |         |                       |                     |           |   |
| 💣 Red                                | v <                                                        |                                     |         |                       |                     |           |   |
| lombro de archivo                    | Libro1 vlsv                                                |                                     |         |                       |                     |           |   |
| vombre de archivo:                   |                                                            |                                     |         |                       |                     |           | _ |
| Tipe: Libro de Excel (*xlsx)         |                                                            |                                     |         |                       |                     |           |   |
| Autores                              | Libro de Excel (".xisx)                                    | para macros (*.xlsm)                |         |                       |                     |           |   |
|                                      | Libro binario de Excel (*                                  | xlsb)                               |         |                       |                     |           |   |
|                                      | Libro de Excel 97-2003 (                                   | '.xls)                              |         |                       |                     |           |   |
|                                      | Datos XML (*.xml)                                          | ior comas) (".csv)                  |         |                       |                     |           |   |
|                                      | Página web de un solo a                                    | rchivo (*.mht;*.mhtml)              |         |                       |                     |           |   |
| <ul> <li>Ocultar carpetas</li> </ul> | Página web (*.htm;*.htm                                    | nl)                                 |         |                       |                     |           |   |
|                                      | Plantilla de Excel (".xitx)<br>Plantilla de Excel habilita | ada para macros (*.xltm)            |         |                       |                     |           |   |
|                                      | Plantilla de Excel 97-200                                  | 3 (*.xlt)                           |         |                       |                     |           |   |
|                                      | Texto (delimitado por ta                                   | bulaciones) (*.txt)                 |         |                       |                     |           |   |
|                                      | Hoja de cálculo XML 20                                     | 03 (*.xml)                          |         |                       |                     |           |   |
|                                      | Libro de Microsoft Exce                                    | 5.0/95 (*.xls)                      |         |                       |                     |           |   |
|                                      | CSV (delimitado por cor                                    | nas) (*.csv)                        |         |                       |                     |           |   |
|                                      | Texto con formato (delu<br>Texto (Macintosh) (* tyt        | nitado por espacios) (*.prn)        |         |                       |                     |           |   |
|                                      | Texto (MS-DOS) (*.txt)                                     |                                     |         |                       |                     |           |   |
|                                      | CSV (Macintosh) (*.csv)                                    |                                     |         |                       |                     |           |   |
|                                      | CSV (MS-DOS) (*.csv)                                       | ubia da datas) (* dif)              |         |                       |                     |           |   |
|                                      | SVI K (vínculo simbólico                                   | nbio de datos) (".dit)<br>) (*.slk) |         |                       |                     |           |   |
|                                      | Complemento de Excel                                       | (*.xlam)                            |         |                       |                     |           |   |
|                                      | Complemento de Excel                                       | 97-2003 (*.xla)                     |         |                       |                     |           |   |
|                                      | PDF (*.pdf)                                                |                                     |         |                       |                     |           |   |
|                                      | Hoja de cálculo Open XI                                    | ML (*.xlsx)                         |         |                       |                     |           |   |
|                                      | Hoja de cálculo de Oper                                    | Document (*.ods)                    |         |                       |                     |           |   |

Indicaciones importantes: El campo "Activo Fijo" debe tener formato texto, ya que si no se mostrará de la siguiente forma y no será válido:

| N.          | -                                                 | 141                                                                                          |                                                                                                    |
|-------------|---------------------------------------------------|----------------------------------------------------------------------------------------------|----------------------------------------------------------------------------------------------------|
| IBAN        | Referencia F                                      | Activo Fijo                                                                                  |                                                                                                    |
|             |                                                   |                                                                                              |                                                                                                    |
| ES660049241 | 2023-FAC1                                         | 2,8E+11                                                                                      |                                                                                                    |
| ES043081010 | 2023-FAC3                                         | 3,5E+11                                                                                      |                                                                                                    |
| ES662100041 | 2023-FAC3                                         | 3,5E+11                                                                                      |                                                                                                    |
|             | IBAN<br>ES660049241<br>ES043081010<br>ES662100041 | IBAN Referencia F<br>ES660049241 2023-FAC1<br>ES043081010 2023-FAC3<br>ES662100041 2023-FAC3 | IBAN         Referencia F         Activo Fijo           ES660049241         2023-FAC1         2,8E+11           ES043081010         2023-FAC3         3,5E+11           ES662100041         2023-FAC3         3,5E+11 |

El formato que debe tener el Activo Fijo es el siguiente:

|    | К                        | L            | М           |  |  |
|----|--------------------------|--------------|-------------|--|--|
| to | IBAN                     | Referencia F | Activo Fijo |  |  |
|    |                          |              |             |  |  |
|    | ES660049241              | 2023-FAC1    | 28000000000 |  |  |
| ۱. | ES043081010              | 2023-FAC3    | 35000000062 |  |  |
|    | ES662100041              | 2023-FAC3    | 35000000062 |  |  |
|    | EC2001020200500210102026 |              |             |  |  |

## 4. FORMATO FICHERO AJUSTES DE OPERACIONES DE GASTOS

El formato del fichero deberá ser CSV.

El fichero contemplará los siguientes campos:

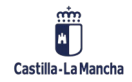

© 2024. Todos los derechos reservados.

#### Interfaz Cargas Múltiples

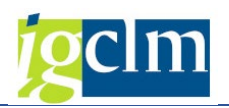

| Campo               | Opcional/Requerido | Tipo de Datos | Descripción                        |  |  |
|---------------------|--------------------|---------------|------------------------------------|--|--|
| Ejercicio Anualidad | R                  | String(4)     | Anualidad en la que se realiza el  |  |  |
|                     |                    |               | ajuste                             |  |  |
| NIF Proveedor       | R                  | String(16)    | Id. fiscal acreedor del apunte     |  |  |
| Importe             | R                  | Curr(13,2)    | Importe                            |  |  |
| Centro Gestor       | R                  | String(8)     | Centro gestor                      |  |  |
| Pos. Presupuestaria | R                  | String(12)    | Posición Presupuestaria            |  |  |
| Fondo               | 0                  | String(10)    | Fondo                              |  |  |
| Elem. Pep           | 0                  | String(15)    | Programa de financiación           |  |  |
| Texto               | 0                  | String(50)    | Texto descripción línea            |  |  |
| Ajuste              | R                  | String(1)     | Signo del ajuste. Si se incrementa |  |  |
|                     |                    |               | el apunte origen, se deberá        |  |  |
|                     |                    |               | indicar +. Si se decrementa, se    |  |  |
|                     |                    |               | indicará -                         |  |  |

Podremos encontrar una plantilla de ejemplo en el siguiente enlace:

https://intervencion.castillalamancha.es/canaltarea/recursos?categoria=103

Accediendo al apartado "Manual".

Se puede convertir cualquier Excel en formato CSV de la siguiente forma:

- 1. En el fichero Excel, seleccionaremos Archivo  $\rightarrow$  Guardar Como.
- Cuando nos solicite donde guardarlo, en el campo "Tipo" indicaremos que se guarde en formato CSV (delimitado por comas) (\*.CSV).

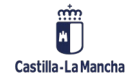

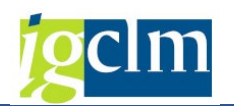

| 🚺 Guardar como     |                                                                                                    |                                                                                                    |   |         |                       |   |                     |           | ; |
|--------------------|----------------------------------------------------------------------------------------------------|----------------------------------------------------------------------------------------------------|---|---------|-----------------------|---|---------------------|-----------|---|
| ← → × ↑ 🖺          | > Este                                                                                                    | equipo > Documentos >                                                                                                    |   |         | *                     | õ |                     | ocumentos |   |
| Organizar 👻 Nu     | ieva car                                                                                                    | peta                                                                                                    |   |         |                       |   |                     | -         | ? |
| Proyecto           | ^                                                                                                    | Nombre                                                                                                    |   | Estado  | Fecha de modificación |   | Тіро                | Tamaño    |   |
| 💻 Este equipo      |                                                                                                    | Archivos de Outlook                                                                                                    |   | 0       | 02/11/2021 14:05      |   | Carpeta de archivos |           |   |
| 👆 Descargas        |                                                                                                    | 📙 Blocs de notas de OneNote                                                                                                    |   | $\odot$ | 19/10/2021 12:32      |   | Carpeta de archivos |           |   |
| Documentos         |                                                                                                    | Custom Office Templates                                                                                                    |   | 0       | 14/04/2021 17:59      |   | Carpeta de archivos |           |   |
| Escritorio         |                                                                                                    | FeedbackHub                                                                                                    |   | $\odot$ | 04/04/2022 17:50      |   | Carpeta de archivos |           |   |
|                    |                                                                                                    | MyJabberFiles                                                                                                    |   | $\odot$ | 23/06/2022 12:48      |   | Carpeta de archivos |           |   |
| intragenes         |                                                                                                    | Plantillas personalizadas de Office                                                                                                    |   | $\odot$ | 05/05/2021 11:53      |   | Carpeta de archivos |           |   |
|                    |                                                                                                    | SAP                                                                                                    |   | $\odot$ | 14/04/2021 17:46      |   | Carpeta de archivos |           |   |
| 🔰 Objetos 3D       |                                                                                                    |                                                                                                    |   |         |                       |   |                     |           |   |
| Vídeos 📲           |                                                                                                    |                                                                                                    |   |         |                       |   |                     |           |   |
| 🎬 Windows (C:)     |                                                                                                    |                                                                                                    |   |         |                       |   |                     |           |   |
| 🔿 Red              | <b>.</b>                                                                                                    | c                                                                                                    |   |         |                       |   |                     |           |   |
|                    |                                                                                                    |                                                                                                    |   |         |                       |   |                     |           |   |
| Nombre de archivo: | Libro1.                                                                                                    | xlsx                                                                                                    |   |         |                       |   |                     |           |   |
| Tipo:              | Libro d                                                                                                    | e Excel (*.xlsx)                                                                                                    |   |         |                       |   |                     |           |   |
| Autores:           | Libro d<br>Libro d<br>Libro bi<br>Libro d                                                                            | e Excel (*.xlsx)<br>e Excel habilitado para macros (*.xlsm)<br>inario de Excel (*.xlsb)<br>e Excel 97-2003 (*.xls)                                                                                                    |   |         |                       |   |                     |           |   |
| ∧ Ocultar carpetas | CSV UT<br>Datos X<br>Página<br>Página<br>Plantilli<br>Plantilli                                                      | F-8 (delimitado por comas) (*.csv)<br>IML (*.xml)<br>web de un solo archivo (*.mht;*.mhtml)<br>web (*.htm;*.html)<br>a de Excel (*.xltx)<br>a de Excel habilitada para macros (*.xltm)                                                                                                    |   |         |                       |   |                     |           |   |
|                    | Plantilla<br>Texto (e<br>Texto U<br>Hoja de<br>Libro de                                                              | a de Excel 97-2003 (*.xt)<br>delimitado por tabulaciones) (*.txt)<br>nincode (*.txt)<br>e cálculo XML 2003 (*.xml)<br>e Microsoft Excel 5.0/95 (*.xls)<br>Jimitado por comas) (*.cxu)                                                                                                    |   |         |                       |   |                     |           |   |
|                    | Texto c<br>Texto (I<br>Texto (I<br>CSV (M<br>CSV (M<br>DIF (for<br>SYLK (v<br>Comple<br>PDF (*.)<br>Docum<br>Hoja de | on formato (delimitado por espacios) (*,pm)<br>Macintosh) (*,txt)<br>acintosh) (*,txt)<br>acintosh) (*,csv)<br>soDOS (*,csv)<br>mato de intercambio de datos) (*,dif)<br>inculo simbólico (*,slk)<br>emento de Excel (*,slam)<br>emento de Excel (*,slam)<br>ento XPS (*,sps)<br>acidudo Open XML (*,slax) | ) |         |                       |   |                     |           |   |

# 5. PROCEDIMIENTO CARGA FICHERO MÚLTIPLE GENERACIÓN

## **APUNTES MÚLTIPLES**

Accedemos a la siguiente transacción del menú de TAREA:

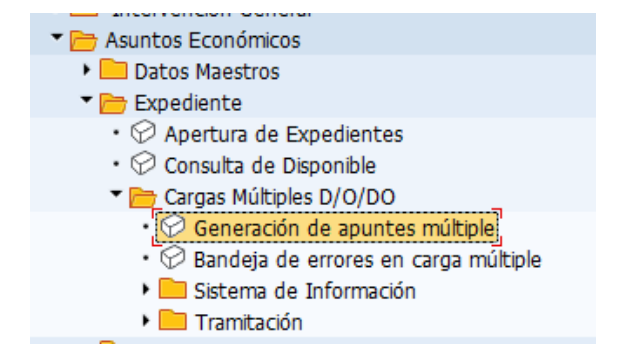

Obtenemos la siguiente pantalla de selección:

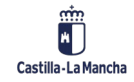

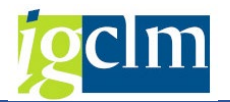

| Apertura de expediente con apuntes múltiples |            |  |  |  |  |  |  |
|----------------------------------------------|------------|--|--|--|--|--|--|
| 1 1 1 1 1 1 1 1 1 1 1 1 1 1 1 1 1 1 1        |            |  |  |  |  |  |  |
| Datos generales del expediente a crear       |            |  |  |  |  |  |  |
| Familia del Expediente                       | CONTAB     |  |  |  |  |  |  |
| Procedimiento                                | CONTABEX   |  |  |  |  |  |  |
| Órgano Gestor                                |            |  |  |  |  |  |  |
| Código de circuito                           |            |  |  |  |  |  |  |
| Código de modelo                             |            |  |  |  |  |  |  |
| Ejercicio                                    | 2023       |  |  |  |  |  |  |
| Expediente origen                            |            |  |  |  |  |  |  |
| Expedience origen                            | CONTX 2023 |  |  |  |  |  |  |
| Título del expediente                        |            |  |  |  |  |  |  |
| Vía de pago                                  |            |  |  |  |  |  |  |
| Entidad CP                                   | Moneda     |  |  |  |  |  |  |
| Sociedad                                     |            |  |  |  |  |  |  |
| Fecha de apertura                            | 08.05.2023 |  |  |  |  |  |  |
|                                              |            |  |  |  |  |  |  |
| Datos adicionales                            |            |  |  |  |  |  |  |
| Nº Expedte. Admtvo.                          |            |  |  |  |  |  |  |
| Apuntes presupuestarios a generar            |            |  |  |  |  |  |  |
| Fichero PC                                   |            |  |  |  |  |  |  |
| Cichero Servidor SAP                         |            |  |  |  |  |  |  |
| Fichero                                      | R          |  |  |  |  |  |  |
|                                              |            |  |  |  |  |  |  |
| Validar fichero                              |            |  |  |  |  |  |  |
| ○ Generar apuntes                            |            |  |  |  |  |  |  |
|                                              |            |  |  |  |  |  |  |
| Layout                                       |            |  |  |  |  |  |  |

Donde deberemos indicar tipo de apunte a generar (D, O, DO, complementario D o barrado O/DO), expediente origen, vía de pago, suplemento de vía de pago, expediente administrativo, fichero y acción a realizar.

Se podrán generar apuntes D con referencia a un A, O con referencia a un D, DO con referencia a un A para DO, complementarios de D y barrados de O/DO.

Cuando se trata de complementarios, deberemos indicar código de circuito CONT\_COM\_D y código de modelo COM\_D. Y solo en este caso, deberemos indicar si se trata de un complementario positivo, negativo, o si vamos a incorporar líneas adicionales (añadir beneficiarios, nuevas partidas, anualidades, etc.):

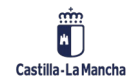

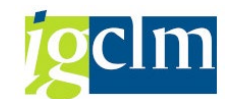

| Apertura de expediente con ap          | puntes múltip | les     |                             |   |            |   |
|----------------------------------------|---------------|---------|-----------------------------|---|------------|---|
| 🖗 🔁 🗓                                  |               |         |                             |   |            |   |
| Datos generales del expediente a crear |               |         |                             |   |            |   |
| Familia del Expediente                 | CONTAB        |         |                             |   |            |   |
| Procedimiento                          | CONTABEX      |         |                             |   |            |   |
| Órgano Gestor                          | SECC15        |         |                             |   |            |   |
| Código de circuito                     | CONT_COM_D    |         |                             |   |            |   |
| Código de modelo                       | COM_D         | Aumento | <ul> <li>Dismin.</li> </ul> | 0 | Ampliación | 0 |
| Ejercicio                              | 2023          |         |                             |   |            |   |
|                                        |               |         |                             |   |            |   |

Estos campos (aumento, disminución y ampliación) estarán disponibles en la pantalla cuando hayamos cumplimentado todos los campos obligatorios y le demos a intro en nuestro teclado. Si no lo hacemos así, por defecto nos propondrá "Aumento" y quizás no es la selección que debíamos hacer.

Las opciones Aumento y Disminución serán utilizadas para complementar líneas ya existentes en el D.

La opción Ampliación, estará disponible para añadir líneas adicionales al D múltiple previo, es decir, si se deben añadir beneficiarios, partidas presupuestarias adicionales, anualidades, etc. Se verificará que la línea informada en el fichero no exista en el D previo, pero sí debe existir en el A (en cuanto a la partida presupuestaria y disponible). Si la línea informada en el fichero existe en el D previo, entonces se deberá hacer un Aumento, no correspondería Ampliación.

Para los barrados de O y DO, una vez cumplimentados todos los campos de selección y presionando INTRO, obtenemos las siguientes opciones:

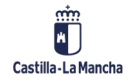

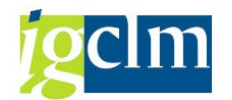

| Apertura de expediente co              | on apuntes múltiples                           |
|----------------------------------------|------------------------------------------------|
| 🍄 📴 📃                                  |                                                |
| Datos generales del expediente a crear |                                                |
| Familia del Expediente                 | CONTAB                                         |
| Procedimiento                          | CONTABEX                                       |
| Órgano Gestor                          | SECC15                                         |
| Código de circuito                     | CON_COM_DO                                     |
| Código de modelo                       | C3 Q Aumento O Dismin. 💿                       |
| Ejercicio                              | 2023                                           |
|                                        |                                                |
| Expediente origen                      |                                                |
| Expediente origen                      | CONTX 2023 1500000292                          |
| Título del expediente                  | ejemplo compl O                                |
| Vía de pago                            | T Supl. Vía pago                               |
| Entidad CP                             | JCCM Moneda EUR                                |
| Sociedad                               | JCCM                                           |
| Fecha de apertura                      | 08.05.2023                                     |
|                                        |                                                |
| Datos adicionales                      |                                                |
| Nº Expedte. Admtvo.                    |                                                |
|                                        |                                                |
| Apuntes presupuestarios a generar      |                                                |
| Fichero PC                             |                                                |
| ○ Fichero Servidor SAP                 |                                                |
| Fichero                                | C:\TAREA\1. PRUEBA O JCD FAC - 1500000301 v1 2 |
|                                        |                                                |
| Validar fichero                        |                                                |
| Generar apuntes                        |                                                |

Donde solo podremos seleccionar disminución, ya que las obligaciones no pueden complementarse de forma positiva.

El fichero podrá ser almacenado en el servidor de TAREA o en el PC, de forma que lo podremos obtener de cualquiera de las dos ubicaciones.

Se realizarán las verificaciones actuales existentes en el proceso de apertura de expediente (fecha expediente, apunte de referencia válido y contabilizado, etc.).

En cuanto a la vía de pago y suplemento de vía de pago, para pagos múltiples como tal, deberán indicarse los siguientes valores según el origen de la carga:

| Consejería / Organismo Autónomo (Programa) | Vía de Pago | Suplemento Vía de Pago |
|--------------------------------------------|-------------|------------------------|
| FEAGA                                      | Р           | 6                      |
| FEADER                                     | Р           | 9                      |
| Consejería de Agricultura                  | I           | С                      |
| Presidencia                                | I           | E                      |
| Educación y Cultura                        | I           | E                      |
| Administraciones Públicas (FORCOL)         | I           | 7                      |
| Bienestar Social                           | I           | В                      |

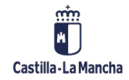

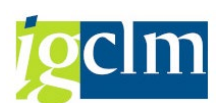

| Administraciones Públicas | I | А |
|---------------------------|---|---|
| SESCAM                    | I | S |
| Instituto de la Mujer     | I | М |
| Fomento                   | I | Р |
| Sanidad                   | I | Т |
| Empleo y Economía         | I | Т |
| Desarrollo Sostenible     | I | Т |

Esto será necesario para que Tesorería pueda identificar a que carga corresponden los apuntes múltiples.

En la parte superior de la pantalla podemos encontrar el icono de información **I** donde se podrá consultar el formato de los ficheros.

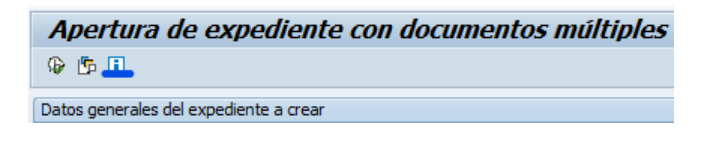

| E Performance Assistant                              |   |
|------------------------------------------------------|---|
|                                                      |   |
| Txt.brv.                                             | ~ |
| Apertura de expediente con documentos masivos        |   |
| Información básica acerca de los ficheros:           |   |
| Todos los ficheros deberán ser en formato CSV.       |   |
| Formato para fichero D y complementario D:           |   |
| -Ejercicio(Anualidad)                                |   |
| -NIF Proveedor                                       |   |
| -Importe                                             |   |
| -Centro Gestor                                       |   |
| -Pos. Presupuestaria                                 |   |
| -Fondo                                               |   |
| -Elemento PEP                                        |   |
| Formato para fichero O:                              |   |
| Los ficheros O tendrán dos tipos de línea diferente. |   |
| Línea 1:                                             |   |
| -Id. documento                                       |   |
| -Tipo línea(1)                                       |   |
| -Ejercicio                                           |   |
| -Nif Proveedor                                       |   |
| -Importe                                             |   |
| -Centro gestor                                       |   |
| -Pos. Presupuestaria                                 |   |
| -Fondo                                               | ~ |

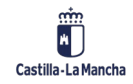

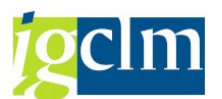

#### Particularidades carga múltiples de ajustes de operaciones de gasto en todas las fases

Se puede realizar el ajuste de operaciones de gasto por tramitación múltiple en varias fases. Esto implicará que el ajuste que se indique en el fichero se realizará en todas las fases presupuestarias existentes (RAD).

La Intervención correspondiente que apruebe el ajuste, realizará la aprobación de los cambios en todas las fases implicadas en el ajuste realizado.

Este proceso será utilizado para realizar reajustes de anualidades, barrados completos de todas las fases presupuestarias, etc.

Debemos indicar cual es la fase más avanzada que vamos a ajustar, de forma que, si le indicamos que se ajustará la fase D (AJU\_D), se realizará el ajuste en el D, en el A previo y en el RC (si existe), todo ello incluido en un único expediente de ajuste.

Cuando se realiza un ajuste de esta tipología debemos informar los siguientes campos:

• Código de circuito: CONT\_AJUST - Ajuste operaciones gasto

| Apertura de expediente con apuntes múltiples |                  |                                                 |                              |  |  |  |  |  |  |
|----------------------------------------------|------------------|-------------------------------------------------|------------------------------|--|--|--|--|--|--|
| 🕸 🔁 🗓                                        | 🔄 Código de circ | 🖻 Código de circuito (4) 7 Entradas encontradas |                              |  |  |  |  |  |  |
| Datos generales del expediente a crear       |                  | Restricciones                                   | 5                            |  |  |  |  |  |  |
| Familia del Expediente                       | CONTAB           |                                                 |                              |  |  |  |  |  |  |
| Procedimiento                                | CONTABEX         | Cod. Circu                                      | Descripción                  |  |  |  |  |  |  |
| Órgano Gestor                                | secc15           | CON_COM_DO                                      | Complementario/Barrado de DO |  |  |  |  |  |  |
| Código de circuito                           | ĭ ∑              | CONT_AJUST                                      | Ajuste operaciones gasto     |  |  |  |  |  |  |
| Códiao de modelo                             |                  | CONT_COM_D                                      | Complementario/Barrado de D  |  |  |  |  |  |  |
| Elercicio                                    | 2023             | CONT_COM_O                                      | Complementario/Barrado de O  |  |  |  |  |  |  |
| Ejercicio                                    | 2023             | CONT_D                                          | Disposición                  |  |  |  |  |  |  |
|                                              |                  | CONT_DO                                         | Disposición y Obligación     |  |  |  |  |  |  |
| Expediente origen                            |                  | CONT_O                                          | Obligación                   |  |  |  |  |  |  |
| Evnedianta origan                            | CONTY 2023       |                                                 |                              |  |  |  |  |  |  |

• Código de modelo: AJU\_A, AJU\_D, AJU\_R

| Apertura de expediente con apuntes múltiples |            |                                                 |  |  |  |  |  |  |  |
|----------------------------------------------|------------|-------------------------------------------------|--|--|--|--|--|--|--|
| 🕀 🔁 🗓                                        |            |                                                 |  |  |  |  |  |  |  |
|                                              |            | 🕞 🗁 Código de Modelo (4) 3 Entradas encontradas |  |  |  |  |  |  |  |
| Datos generales del expediente a crear       |            | Deskriteringen                                  |  |  |  |  |  |  |  |
| Familia del Expediente                       | CONTAB     | Restricciones                                   |  |  |  |  |  |  |  |
| Procedimiento                                | CONTABEX   |                                                 |  |  |  |  |  |  |  |
| Órgano Gestor                                | secc15     |                                                 |  |  |  |  |  |  |  |
| Código de circuito                           | CONT_AJUST | AJU_A Ajuste operación gasto autorización       |  |  |  |  |  |  |  |
| Código de modelo                             | ĭ (        | AJU_D Ajuste operación gasto disposicion        |  |  |  |  |  |  |  |
| Ejercicio                                    | 2023       | AJU_R Ajuste operación gasto reserva            |  |  |  |  |  |  |  |
| -                                            |            |                                                 |  |  |  |  |  |  |  |
| Expediente origen                            |            |                                                 |  |  |  |  |  |  |  |

El código modelo indicará que fases se verán afectadas en el ajuste.

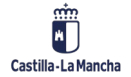

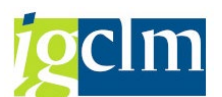

Si por ejemplo tenemos un RC, A, y D, pero solo debemos ajustar la fase A y RC, entonces seleccionaremos AJU\_A. De este modo, el expediente origen será la Autorización y se ajustará ésta y el RC.

Si se deben ajustar todas las fases, podemos indicar AJU\_D, de forma que se ajustará la fase D, la fase A previa, y el RC previo. En este caso, el expediente origen a indicar en la será el D.

El formato de fichero de este proceso está indicado en el apartado <u>FORMATO FICHERO AJUSTES</u> <u>DE OPERACIONES DE GASTOS</u>.

En el fichero, se podrán incluir ajustes positivos y negativos, y además se podrán incorporar líneas no existentes en el apunte (recodificación fondos, añadir anualidades, etc.).

Cuando incorporemos líneas nuevas a crear, en la validación observaremos que se marcan las opciones de Aumento y Ampliación a su vez, ya que son líneas que no tenemos en el apunte previo.

| Ape    | Apertura de expediente con apuntes múltiples |          |              |                                                                                                    |          |                      |      |        |           |              |       |            |              |     |              |       |          |         |            |     |          |            |                 |         |
|--------|----------------------------------------------|----------|--------------|----------------------------------------------------------------------------------------------------|----------|----------------------|------|--------|-----------|--------------|-------|------------|--------------|-----|--------------|-------|----------|---------|------------|-----|----------|------------|-----------------|---------|
| 9      | 😢 🚔 🔻 📡 🛣 🕺 🚳 🔁 🍬 🌆 🕮 🖽 🜐 💷                  |          |              |                                                                                                    |          |                      |      |        |           |              |       |            |              |     |              |       |          |         |            |     |          |            |                 |         |
|        |                                              |          |              |                                                                                                    |          |                      |      |        |           |              |       |            |              |     |              |       |          |         |            |     |          |            |                 |         |
| 3 re   | gistros e                                    | ncontra  | idos         |                                                                                                    |          |                      |      |        |           |              |       |            |              |     |              |       |          |         |            |     |          |            |                 |         |
| Año E0 | N.I.F.1                                      | Acreedor | Aumento      | Depreciac.                                                                                                    | Ampliac. | <sup>∞</sup> Importe | EnCP | Año (  | Ce.gestor | Pos.pres.    | Fondo | ProgrFinan | Apu.referen. | Pos | Apu.referen. | Pos A | pu. ref. | Pos Mon | . D Compl. | (ID | Mensaje  | Vinculado  | Gr.Vinc.Partida | Vincula |
| 2023   | 45547561V                                    | 642500   |              | <ul> <li>Image: A set of the set of the</li></ul> |          | 10,00                | JCCM | 2023 1 | 15020000  | G/611A/21200 |       |            | 3020161360   | 1   | 2010016869   | 1     |          | EUR     |            | 000 | Correcto | 187.115,76 | 010000000000189 | 0,      |
| 2024   | 45547561V                                    | 642500   |              |                                                                                                    |          | 10,00                | JCCM | 2023 1 | 15020000  | G/611A/21200 |       |            | 3020161360   | 2   | 2010016869   | 2     |          | EUR     |            | 000 | Correcto | 0,00       |                 | 0,      |
| 2026   | 45547561V                                    | 642500   | $\checkmark$ |                                                                                                    | 1        | 20,00                | JCCM | 2023 1 | 15020000  | G/611A/21200 |       |            | 3020161360   |     | 2010016869   |       |          | EUR     |            | 00  | Correcto | 0,00       |                 | 0,      |
|        |                                              |          |              |                                                                                                    |          | - 40.00              |      |        |           |              |       |            |              |     |              |       |          | CHD     |            |     |          |            |                 |         |

Una vez informados todos los campos obligatorios, se validará el fichero y se generarán los apuntes posteriormente.

Es imprescindible que primero se realice el proceso de validación del fichero desde la opción "Validar fichero". Y posteriormente se podrá cargar el fichero mediante la opción "Generar apuntes".

Al generar apuntes, se mostrará el siguiente mensaje de confirmación.

| 🔄 Ap | 🖻 Apunte Complementario                                                      |  |  |  |  |  |  |  |
|------|------------------------------------------------------------------------------|--|--|--|--|--|--|--|
| 8    | Confirme que va a realizar un AJUSTE de operaciones de gasto en varias fases |  |  |  |  |  |  |  |
|      | Sí No                                                                        |  |  |  |  |  |  |  |

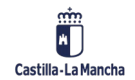

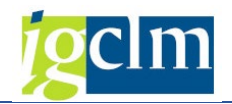

### 5.1. VALIDAR FICHERO

Los datos que vienen en el fichero deben ser validados antes de comenzar con la creación de los apuntes.

Para ello seleccionaremos la opción Validar fichero:

| Apertura de expedien             | te con apuntes múltiples                     |
|----------------------------------|----------------------------------------------|
| 🊱 🔁 🗓                            |                                              |
| Datos generales del expediente a | crear                                        |
| Familia del Expediente           | CONTAB                                       |
| Procedimiento                    | CONTABEX                                     |
| Órgano Gestor                    | SECC15                                       |
| Código de circuito               | CONT_COM_D                                   |
| Código de modelo                 | COM_D Aumento <ul> <li>Dismin. ()</li> </ul> |
| Ejercicio                        | 2022                                         |
| Expediente origen                |                                              |
| Expediente origen                | CONTX 2022 150000908                         |
| Título del expediente            | Complementario                               |
| Vía de pago                      | T Supl. Vía pago                             |
| Entidad CP                       | JCCM Moneda EUR                              |
| Sociedad                         | JCCM                                         |
| Fecha de apertura                | 02.08.2022                                   |
| Datos adicionales                |                                              |
| Nº Expedte. Admtvo.              |                                              |
| Apuntes presupuestarios a genera | r                                            |
| Fichero PC                       |                                              |
| OFichero Servidor SAP            |                                              |
| Fichero                          | C:\TAREA\PRUEBA COMPL D - 1500000908.csv     |
| ● Validar fichero                |                                              |
| O Generar apuntes                |                                              |
| Layout                           |                                              |

Las validaciones que se realizan son las siguientes.

- En el apunte de referencia existe la posición que viene en el fichero (ejercicio, acreedor y partida presupuestaria).
- El importe abierto del apunte de referencia es igual o superior a la suma de las líneas del fichero. Se verifica cada una de las posiciones de referencia.
- En el caso de que el fichero lleve retenciones, se validará que la relación Tipo de retención / Indicador de retención existe en el sistema.

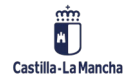

© 2024. Todos los derechos reservados.

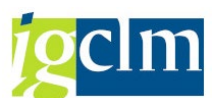

- En caso de subvenciones, se revisa que el PEP/partida esté dado de alta en alguna convocatoria y que el beneficiario esté dado de alta en la BDNS si corresponde.
- El NIF que se proporciona en el fichero tanto para el tercero como para el endosatario solo podrá estar dado de alta una única vez en el sistema y para la sociedad que corresponda.
- > El código IBAN del tercero existe, y se encuentra en el registro maestro de acreedores.
- En el caso de que los terceros estén sujetos a retenciones, se validará que el tipo de retención haya sido de alta en todos los terceros.
- > El importe del registro es distinto de cero.
- El código IBAN del endosatario existe y debe estar dado de alta en el registro de acreedores.
- > El endosatario debe estar dado de alta en el maestro de acreedor.
- La factura indicada en el fichero coincide con la información dada de alta en el Registro de Facturas (partida, activo, desglose, etc.)
- Si la factura tiene desglose, con distintas partidas y el origen es un D múltiple, existirán varios apuntes contables de D y no se podrá imputar la factura a varios Ds. En ese caso la factura deberá tramitarse a través de la tramitación normal (individual), no por el proceso de apuntes múltiples. Solo si las partidas del desglose coinciden, se podrá realizar la carga de Os o DOs.
- > El activo debe estar dado de alta en la factura.
- > Si la factura está cedida, la cesión deberá estar dada de alta y en estado definitiva.

Obtendremos la lista de apuntes a generar, el estado en el que se encuentra cada registro, si es correcto o no, y el error en caso de tenerlo.

| Apertura de expediente con apuntes múltiples                             |        |           |          |           |      |      |           |              |       |                    |              |     |      |    |
|--------------------------------------------------------------------------|--------|-----------|----------|-----------|------|------|-----------|--------------|-------|--------------------|--------------|-----|------|----|
| 3 4 7 7 2 % 0 4 4 6 7 4 6 1 4 4 6                                        |        |           |          |           |      |      |           |              |       |                    |              |     |      |    |
| 4 registros encontrados                                                  |        |           |          |           |      |      |           |              |       |                    |              |     |      |    |
| Número ID Mensaje                                                        | Año EC | N.I.F.1   | Acreedor | ▹ Importe | EnCP | Año  | Ce.gestor | Pos.pres.    | Fondo | Progr.financiación | Apu.referen. | Pos | Mon. | Sc |
| 1 COT Correcto                                                           | 2023   | 45547561V | 637620   | 93,68     | JCCM | 2023 | 15020000  | G/521B/60600 |       | JCCM/1502600500    | 4005533352   | 1   | EUR  | JC |
| 2 Correcto                                                               | 2023   | 45547561V | 637620   | 400,00    | JCCM | 2023 | 15020000  | G/611A/20200 |       |                    | 4005533352   | 2   | EUR  | JC |
| 3 🚛 Barrado/Anulación no permitido por Bloqueo de Pago Bloqueado el pago | 2023   | 45547561V | 637620   | 24,20     | JCCM | 2023 | 15020000  | G/611A/20200 |       |                    | 4005533353   | 1   | EUR  | JC |
| 4 🚛 Barrado/Anulación no permitido por Bloqueo de Pago Bloqueado el pago | 2023   | 45547561V | 637620   | 24,20     | JCCM | 2023 | 15020000  | G/521B/60600 |       | JCCM/1502600500    | 4005533354   | 1   | EUR  | JC |
|                                                                          |        |           |          | = 542,08  |      |      |           |              |       |                    |              |     | EUR  |    |
|                                                                          |        |           |          |           |      |      |           |              |       |                    |              |     |      |    |

Es necesario corregir los errores antes de seleccionar la opción "Generar apuntes".

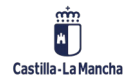

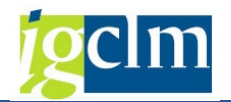

#### **5.2. GENERAR APUNTES**

Es indispensable que antes de ejecutar esta opción, se haya validado el fichero para corregir posibles errores.

Cuando seleccionamos esta opción:

| Apertura de expediente d               | con apuntes múltiples                    |
|----------------------------------------|------------------------------------------|
| 🊱 🔁 🗓                                  |                                          |
| Datos generales del expediente a crear |                                          |
| Familia del Expediente                 | CONTAB                                   |
| Procedimiento                          | CONTABEX                                 |
| Órgano Gestor                          | SECC15                                   |
| Código de circuito                     | CONT_COM_D                               |
| Código de modelo                       | COM_D Aumento   Dismin.                  |
| Ejercicio                              | 2022                                     |
| Expediente origen                      |                                          |
| Expediente origen                      | CONTX 2022 150000908                     |
| Tîtulo del expediente                  | Complementario                           |
| Vía de pago                            | T Supl. Vía pago                         |
| Entidad CP                             | JCCM Moneda EUR                          |
| Sociedad                               | JCCM                                     |
| Fecha de apertura                      | 02.08.2022                               |
| Datos adicionales                      |                                          |
| Nº Expedte. Admtvo.                    |                                          |
| Apuntes presupuestarios a generar      |                                          |
| Fichero PC                             |                                          |
| ○ Fichero Servidor SAP                 |                                          |
| Fichero                                | C:\TAREA\PRUEBA COMPL D - 1500000908.csv |
| OValidar fichero<br>OGenerar apuntes   |                                          |
| Layout                                 |                                          |

Nos mostrará el siguiente mensaje si no ha detectado errores que deban parar el proceso completo:

| 🔄 Ge | enerar apuntes                                             |
|------|------------------------------------------------------------|
| 0    | Se van a generar apuntes preliminares ¿Desea<br>continuar? |
|      | Sí No                                                      |

En caso de que seleccionemos la opción "Sí", el sistema nos mostrará el siguiente mensaje:

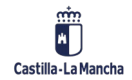

#### Interfaz Cargas Múltiples

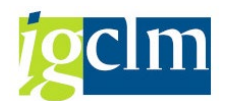

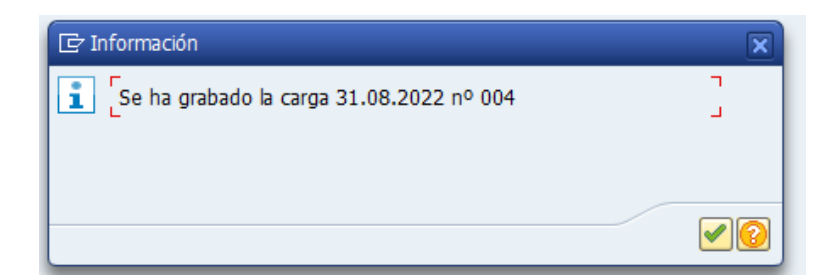

Este mensaje nos indica la fecha de la carga y el número que se le asigna al proceso que acabamos de lanzar.

A partir de ahora, las consultas de este proceso, o corrección de errores, la identificaremos con esta fecha y número de carga.

En el momento en que se graba la carga, se ejecuta un proceso que creará los apuntes presupuestarios. Esto puede tardar más o menos tiempo en función de los apuntes a crear.

Cuando se haya finalizado la carga y creación de apuntes, la persona que ha lanzado este proceso recibirá un email similar al siguiente:

Gen. múltiple de apu. contables: Carga completada

| EL      | <b>E</b><br>04/05/2023 15:43 |  | • | đ |
|---------|------------------------------|--|---|---|
| Para: e | stants of a standageonica    |  |   |   |

Ha finalizado con éxito el job CARGA\_DOCS\_D\_20230504\_001 para la carga de documentos nº 001 grabada el día 04.05.2023

El proceso continúa de la siguiente forma:

- 1. Se graba la carga y se darán de alta los apuntes
- Si hay errores en la creación de apuntes, se deberán resolver en la bandeja de errores (ver <u>apartado 6</u>).
- 3. Si no hay errores en la creación, se generará el número de expediente que agrupará todos los apuntes presupuestarios.

En este punto, también recibiremos un email notificando el número de expediente generado para la carga (lo recibirá la persona que realizó la carga masiva):

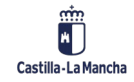

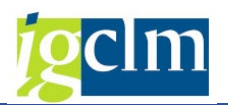

#### Gen. múltiple de apu. contables: Carga completada

| EL      | <b>E</b><br>04/05/2023 15:43 | <br>- | • | Ē |
|---------|------------------------------|-------|---|---|
| Para: e | atometica externaligorinea   |       |   |   |

Ha finalizado con éxito el job CARGA\_DOCS\_D\_20230504\_001 para la carga de documentos nº 001 grabada el día 04.05.2023

- Se genera la documentación asociada al expediente (Resumen anotaciones contables (pdf) y relación anotaciones contables (xlsx)).
- 5. Se deberá validar el expediente desde la bandeja de tramitación masiva. En la validación, se indica el identificador de actuación y se envía la información al Escritorio de la Intervención.
- 6. Si la Intervención contabiliza, se lanzará un proceso que contabilizará todos los apuntes incluidos en el expediente. Este proceso puede tardar más o menos en función del número de apuntes a contabilizar.

En este punto, también recibiremos un email notificando la contabilización de los apuntes (lo recibirá la persona que realizó la carga masiva)

#### **Obligaciones con depositario**

Cuando vamos a realizar un DO con referencia a un A para DO, si el número de registros es igual a 1.000 o superior, se nos mostrará el siguiente mensaje:

| 🔄 Ap | bunte Obligación                                             |
|------|--------------------------------------------------------------|
| 0    | Confirme que va a realizar una OBLIGACIÓN con<br>DEPOSITARIO |
|      | Sí No                                                        |

En este caso, nos está indicando que el proceso se va a iniciar creando una obligación por el importe total a un depositario genérico que no será el receptor final de los pagos.

Esto es así para agilizar el proceso de generación y contabilización de apuntes. En el proceso de contabilización, se crearán las obligaciones por cada línea para cada uno de los perceptores del pago contenidos en el fichero csv cargado, cancelándose simultáneamente la obligación reconocida al depositario genérico.

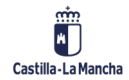

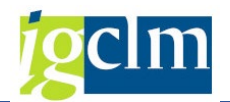

#### INFORME DE CARGAS DE EXPEDIENTES MÚLTIPLE

Accedemos a la siguiente transacción del menú de TAREA:

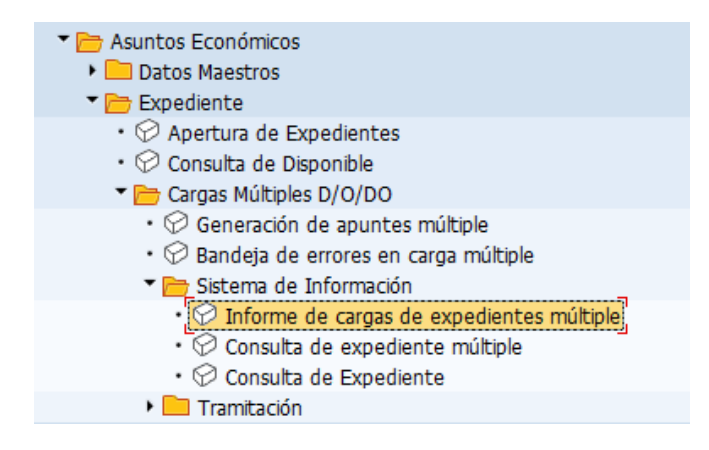

El informe nos mostrará el estado final de nuestra carga, y el estado de cada uno de los apuntes que se generan o están pendientes de generar.

Si accedemos al informe nos solicita la siguiente información:

| Informe cargas de ex | pedientes mú | ltilples |          |
|----------------------|--------------|----------|----------|
| © €                  |              |          |          |
| Fecha de carga       |              | a        | <b></b>  |
| Estado de la carga   |              | a        | <b>-</b> |
| Layout               |              |          |          |

En el informe podremos filtrar por fecha y estado de la carga.

Si ejecutamos el informe, nos muestra la siguiente pantalla:

| Informe     | e/Band                | deja   | errores cargas        | de exp     | ediente | múltiple      | 5                   |            |             |            |            |         |            |      |
|-------------|-----------------------|--------|-----------------------|------------|---------|---------------|---------------------|------------|-------------|------------|------------|---------|------------|------|
| 98 🔳 🤁      | ₿ ₿                   | å 1    | f 🗟 🔏   🖀 🌿   di      | 1 🛉 👫      | 🔁 🗑 🍬   | 🔚 ( 🎟 🖽 )     | <b>H</b>   <b>I</b> | Lineas     |             |            |            |         |            |      |
| 2 registro  | registros encontrados |        |                       |            |         |               |                     |            |             |            |            |         |            |      |
| Fecha Carga | Número                | Estado | Estado del registro   | Finalizada | Familia | Procedimiento | Órg. Gest.          | Cod. Circu | Título      | Fecha aper | Cód Modelo | Aumento | Depreciac. | Clas |
| 02.11.2022  | 1                     | 6      | Generada documentacio | n X        | CONTAB  | CONTABEX      | SECC15              | CONT_D     | prueba D v1 | 20.10.2022 | D*         |         |            | D*   |
| 02.11.2022  | 2                     | 1      | Lanzados documentos   |            | CONTAB  | CONTABEX      | SECC15              | CONT_D     | Prueba DO   | 02.11.2022 | D*         |         |            | D*   |

Aquí podremos encontrar los datos generales de las cargas consultadas.

Entre esta información, tendremos el estado de la carga, donde podremos obtener los siguientes estados:

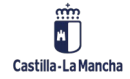

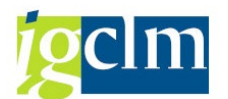

| 🔄 Estado de la carg | ja (4) 8 Entradas encontra        |
|---------------------|-----------------------------------|
|                     | <mark>⊳ @ <mark>⊇</mark> .</mark> |
| Estado de la carga  | Descrip.breve                     |
| 0                   | Creada                            |
| 1                   | Lanzados apuntes                  |
| 2                   | Errores en apuntes                |
| 3                   | Apuntes completos                 |
| 4                   | Generado expediente               |
| 5                   | Expediente completo               |
| 6                   | Generada documentacion            |
| 9                   | No Válida                         |

0 – Creada  $\rightarrow$  Se ha creado la carga masiva.

1 – Lanzados apuntes  $\rightarrow$  Se ha ejecutado el proceso para generar los apuntes múltiples.

2 – Errores en apuntes  $\rightarrow$  Ha habido algún error en el alta de algún apunte contable.

3 – Apuntes completos  $\rightarrow$  Se han dado de alta el total de apuntes a crear según la información del fichero.

4 – Generado expediente  $\rightarrow$  Se ha creado el expediente contable que agrupa los apuntes del fichero.

5 – Expediente completo  $\rightarrow$  Se han incluido todos los apuntes de las líneas del fichero en el expediente contable.

6 – Generada documentación  $\rightarrow$  Se ha generado la documentación anexa al expediente contable. Se trata del resumen de anotaciones contables (PDF) y la relación en formato Excel.

9 – No Válida  $\rightarrow$  Registro no generado.

Además, se podrá visualizar el nuevo expediente generado:

| Informe      | Informe/Bandeja errores cargas de expediente múltiples |              |            |              |         |            |       |            |                |             |            |              |             |                   |      |     |
|--------------|--------------------------------------------------------|--------------|------------|--------------|---------|------------|-------|------------|----------------|-------------|------------|--------------|-------------|-------------------|------|-----|
| 🕃 🗐 🤮        | <b>B</b> B                                             | 1 7 F        | 🖉   🗄 🌿    | @   <b>1</b> | 4 🗟 🗓   | 🍋 🚹 I      | •     | I 🖷   🖬    | <u> </u> Linea | as          |            |              |             |                   |      |     |
| 2 registro   | 2 registros encontrados                                |              |            |              |         |            |       |            |                |             |            |              |             |                   |      |     |
| Fecha de car | Número                                                 | Título       | Fecha aper | Cód Modelo   | Aumento | Depreciac. | Clase | Agrup.Fase | Clase          | Ejercicio   | Núm. Exped | Clase        | Ejercicio   | Núm. Exped        | EnCP | Soc |
| 02.11.2022   | de car <b>1</b>                                        | prueba D v 1 | 20.10.2022 | D*           |         |            | D*    | D          | <u>CONTX</u>   | 2022        | 1500005866 | CONTB        | 2022        | 1500005724        | JCCM | JCC |
| 02.11.2022   | 2                                                      | Prueba DO    | 02.11.2022 | D*           |         |            | D*    | D          | <u>CONTX</u>   | <u>2022</u> | 1500005868 | <u>CONTB</u> | <u>2022</u> | <u>1500005724</u> | JCCM | JCC |

Si seleccionamos sobre el expediente, directamente podremos ir a la consulta de expediente:

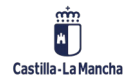

#### Interfaz Cargas Múltiples

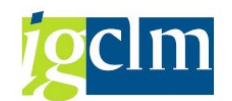

| Consulta expedientes                                         |       |     |           |            |         |            |          |          |                  |
|--------------------------------------------------------------|-------|-----|-----------|------------|---------|------------|----------|----------|------------------|
|                                                              |       |     |           |            |         |            |          |          |                  |
| Listado Expedientes                                          |       |     |           |            |         |            |          |          |                  |
|                                                              |       |     |           |            |         |            |          |          |                  |
| Expedientes                                                  | Valor | +/- | Descrip.  | Fecha real | Importe | Disponible | User ini | User fin | Pagado/Barr/Anul |
| CONTX 2022 1500000739                                        |       |     | prueba DO |            | 13,25   | 0,00       |          |          | <b>X</b> 00      |
| • 🛃 MS_01 2022 0012178196                                    |       |     | Disposici |            |         |            |          |          | <u>.</u>         |
| • 🚵 MS_02 2022 0012178197                                    |       |     | Disposici |            |         |            |          |          |                  |
| 🕨 🦲 Expediente Disposición y Obligación (50 documentos)      |       |     |           | 16.08.2022 |         |            |          |          |                  |
| <ul> <li>Validación por Asuntos Económicos (ter.)</li> </ul> |       |     |           |            |         |            |          |          |                  |
|                                                              |       |     |           |            |         |            |          |          |                  |

Si hacemos doble clic sobre la línea del informe, nos muestra el detalle de las líneas del fichero,

y si se ha generado el apunte, podremos verlo aquí:

| Lineas de         | eas de carga de expediente                |         |                                                  |             |            |          |          |      |      |           |              |       |            |           |            |            |       |          |            |         |              |                |
|-------------------|-------------------------------------------|---------|--------------------------------------------------|-------------|------------|----------|----------|------|------|-----------|--------------|-------|------------|-----------|------------|------------|-------|----------|------------|---------|--------------|----------------|
| 3 🖬 🤣 🚦           | ④ ● ■ ■ ■ ■ ■ ■ ■ = = = = = = = = = = = = |         |                                                  |             |            |          |          |      |      |           |              |       |            |           |            |            |       |          |            |         |              |                |
|                   |                                           |         |                                                  |             |            |          |          |      |      |           |              |       |            |           |            |            |       |          |            |         |              |                |
| 50 registro       | s en                                      | contr   | ados                                             |             |            |          |          |      |      |           |              |       |            |           |            |            |       |          |            |         |              |                |
| Fecha de carga Nú | úmero                                     | Línea E | stado Estado del registro                        | Año EC Nº i | ident.fis. | Acreedor | *Importe | EnCP | Año  | Ce.gestor | Pos.pres.    | Fondo | ProgrFinan | ÁFun Subv | rención Do | c.referen. | Pos M | on. Soc. | Concaten.  | N.I.F.1 | Rec.pago TpB | IBAN           |
| 31.08.2022        | 2                                         | 1       | 2 Cargado correctamente. Con expediente contable | 2022 002    | Percensp   | 1243     | 0,02     | JCCM | 2022 | 15040000  | G/612B/12000 |       |            |           | 20         | 00053935   | 1 E   | IR JCCM  | 4018135448 | 0(      | 1244 000     | ES1200492419 - |
| 31.08.2022        | 2                                         | 2       | 2 Cargado correctamente. Con expediente contable | 2022 002    | S          | 1244     | 0,03     | JCCM | 2022 | 15040000  | G/612B/12000 |       |            |           | 20         | 00053935   | 1 EU  | IR JCCM  | 4018135450 |         | 000          | ES1200492419 * |
| 31.08.2022        | 2                                         | 3       | 2 Cargado correctamente. Con expediente contable | 2022 045    | G          | 93851    | 0,04     | JCCM | 2022 | 15040000  | G/612B/12000 |       |            |           | 20         | 00053935   | 1 E   | IR JCCM  | 4018135452 |         | 000          | ES3421052044   |
| 31.08.2022        | 2                                         | 4       | 2 Cargado correctamente. Con expediente contable | 2022 045    | D          | 95371    | 0,05     | JCCM | 2022 | 15040000  | G/612B/12000 |       |            |           | 20         | 00053935   | 1 EU  | IR JCCM  | 4018135454 |         | 000          | ES8001822858   |
| 31.08.2022        | 2                                         | 5       | 2 Cargado correctamente. Con expediente contable | 2022 045    | N          | 95705    | 0,06     | JCCM | 2022 | 15040000  | G/612B/12000 |       |            |           | 20         | 00053935   | 1 E   | IR JCCM  | 4018135456 |         | 000          | ES1300305016   |
| 31.08.2022        | 2                                         | 6       | 2 Cargado correctamente. Con expediente contable | 2022 048    | E          | 101608   | 0,07     | JCCM | 2022 | 15040000  | G/612B/12000 |       |            |           | 20         | 00053935   | 1 EU  | IR JCCM  | 4018135458 |         | 000          | ES9500850407   |
| 31.08.2022        | 2                                         | 7       | 2 Cargado correctamente. Con expediente contable | 2022 050    | E          | 115069   | 0,08     | JCCM | 2022 | 15040000  | G/612B/12000 |       |            |           | 20         | 00053935   | 1 E   | IR JCCM  | 4018135460 |         | 000          | ES3801820390   |
| 31.08.2022        | 2                                         | 8       | 2 Cargado correctamente. Con expediente contable | 2022 051    | L L        | 117143   | 0,09     | JCCM | 2022 | 15040000  | G/612B/12000 |       |            |           | 20         | 00053935   | 1 EU  | IR JCCM  | 4018135462 |         | 000          | ES7400305016   |
| 31.08.2022        | 2                                         | 9       | 2 Cargado correctamente. Con expediente contable | 2022 051    | I Y        | 117499   | 0,10     | JCCM | 2022 | 15040000  | G/612B/12000 |       |            |           | 20         | 00053935   | 1 E   | IR JCCM  | 4018135464 |         | 000          | ES3821050200   |
|                   | -                                         |         |                                                  |             |            |          |          |      |      |           |              |       |            |           |            |            |       |          |            |         |              |                |

Para cada registro, podremos obtener los siguientes estados:

| l | 🔄 Esta | do de la línea de carga (4) 8 Entradas encontra |  |
|---|--------|-------------------------------------------------|--|
|   |        | ₩₩ ☎ @=.                                        |  |
|   | Estado | Descrip.breve                                   |  |
|   | 0      | Pendiente                                       |  |
|   | 1      | Cargado correctamente. Pendiente expediente     |  |
|   | 2      | Cargado correctamente. Con expediente contable  |  |
|   | 3      | Con errores en la carga                         |  |
|   | 4      | Con errores en contabilización                  |  |
|   | 5      | Contabilizado                                   |  |
|   | 8      | Apunte en exp. para anular                      |  |
|   | 9      | Línea descartada                                |  |
|   |        |                                                 |  |

0 - Pendiente  $\rightarrow$  No se ha generado el apunte contable.

1 - Cargado correctamente. Pendiente expediente  $\rightarrow$  Se ha generado el apunte contable pero no el número de expediente.

2 - Cargado correctamente. Con expediente contable  $\rightarrow$  Se ha generado el apunte contable y ya se encuentra dentro de un expediente.

3 - Con errores en la carga  $\rightarrow$  Existen errores en el alta del apunte contable.

4 - Con errores en contabilización  $\rightarrow$  Existen errores en la contabilización del apunte.

5 - Contabilizado  $\rightarrow$  El apunte se encuentra contabilizado correctamente.

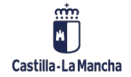

© 2024. Todos los derechos reservados.

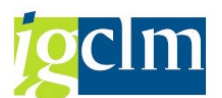

8 – Apunte en exp. para anular  $\rightarrow$  El apunte se encuentra en un expediente para anular porque no se ha podido contabilizar.

9 - Línea descartada  $\rightarrow$  Línea descartada en el procesamiento de errores. Se gestionará el expediente sin el registro. Este registro no se visualizará en el resumen/relación de anotaciones contables.

## 6. BANDEJA DE ERRORES EN CARGA MÚLTIPLE

Accedemos a la siguiente transacción del menú de TAREA:

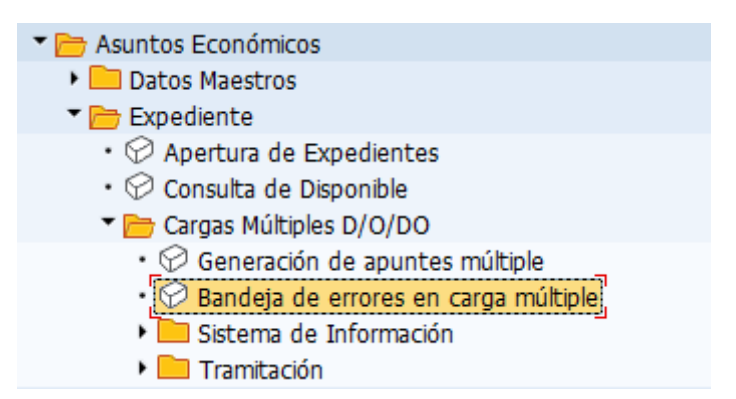

En caso de que haya surgido algún error en el alta de apuntes contables o en la contabilización de estos, se podrá gestionar el error desde la bandeja de errores en carga masiva.

Podremos acceder a la bandeja de errores con la fecha de carga.

| Bandeja de errores en o | carga múltiple de | apuntes |          |
|-------------------------|-------------------|---------|----------|
|                         |                   |         |          |
| Fecha de carga          | ם                 | а       | <b>(</b> |
| Layout                  |                   |         |          |

La bandeja nos mostrará aquellas cargas que tengan errores en alguno de sus apuntes:

| Bandej       | Bandeja de errores en carga múltiple de apuntes                     |                            |                    |               |            |                    |                                                                        |            |            |  |  |  |  |
|--------------|---------------------------------------------------------------------|----------------------------|--------------------|---------------|------------|--------------------|------------------------------------------------------------------------|------------|------------|--|--|--|--|
| 3 🖩 📀        | 99 🖩 🔁   🗟 🗟 🚏 🖓 🖓   🗕 🐐 🦑 🖗 🐨 💊 🌆 🖽 🖽 🖽 🔛   Aliness -   찍 Procesar |                            |                    |               |            |                    |                                                                        |            |            |  |  |  |  |
| 7 registr    | 7 registros encontrados                                             |                            |                    |               |            |                    |                                                                        |            |            |  |  |  |  |
| Fecha de car | ga Número                                                           | Estado Estado del registro | Finalizada Familia | Procedimiento | Órg. Gest. | Código de circuito | Título del expediente                                                  | Fecha aper | Cód Modelo |  |  |  |  |
| 01.03.2023   | 9 1                                                                 | 2 Errores en apuntes       | CONTAB             | CONTABEX      | SECC18     | CONT_O             | ENE/23 1802T022SUM00032-CD Sº ELECTRICIDAD CENTROS TO (CONTRATO DE 23) | 01.03.2023 | 01         |  |  |  |  |
| 06.03.2023   | 4                                                                   | 6 Generada documentacion   | CONTAB             | CONTABEX      | SECC18     | CONT_DO            | LIBRAMIENTO A CENTROS-PRIMER TRIMESTRE-PÚBLICOS                        | 06.03.2023 | 03         |  |  |  |  |
| 16.03.2023   | 6                                                                   | 2 Errores en apuntes       | CONTAB             | CONTABEX      | SECC19     | CONT_COM_D         | FPSE202202148- LLORÉNS D BARRADO                                       | 31.12.2022 | COM_D      |  |  |  |  |
| 16.03.2023   | 8                                                                   | 2 Errores en apuntes       | CONTAB             | CONTABEX      | SECC19     | CONT_COM_D         | FPSE202202152 - LLORÉNS D BARRADO                                      | 31.12.2022 | COM_D      |  |  |  |  |
| 16.03.2023   | 9                                                                   | 2 Errores en apuntes       | CONTAB             | CONTABEX      | SECC19     | CONT_COM_D         | FPSE202202152 - LLORÉNS D BARRADO                                      | 31.12.2022 | COM_D      |  |  |  |  |
| 05 05 2022   | 1                                                                   | 2 Erroros on anuntos       | CONTAR             | CONTAREY      | CECC15     | CONT O             | anisha                                                                 | 05 05 2022 | 01         |  |  |  |  |

En la parte derecha de la pantalla, podremos encontrar los errores que han derivado en la no creación del apunte o contabilización.

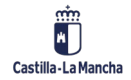

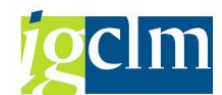

#### Interfaz Cargas Múltiples

| Lineas de carga de expediente                 |               |                   |       |              |             |         |          |         |       |     |                                                                           |        |
|-----------------------------------------------|---------------|-------------------|-------|--------------|-------------|---------|----------|---------|-------|-----|---------------------------------------------------------------------------|--------|
| 영 🖩 🔁 🖹 🖡 ই 🌹 🖗 😰 🏂 🔞 🖄 🖑 🖗 🗑 🕸 🍓 🔚 🖽 🖽 🖽 🔛 🕼 |               |                   |       |              |             |         |          |         |       |     |                                                                           |        |
| 62 registros encontrados                      |               |                   |       |              |             |         |          |         |       |     |                                                                           |        |
| Fecha de car.                                 | Número Subver | ción Doc.referen. | Pos M | on. Sociedad | d Concaten. | N.I.F.1 | Rec.pago | TpBc If | IBAN  | ID  | Texto mensaje                                                             | Status |
| 02.09.2022                                    | 4             | 3020159296        | 1 EU  | IR JCCM      |             | (       | 5 1244   | 0001 E  | ES120 | 1 🕬 | Importe pendiente de documento 3020159296 001 excedido en total en un 203 | 3      |
| 02.09.2022                                    | 4             | 3020159297        | 1 EU  | R JCCM       |             |         |          | 0001 E  | ES120 | . 💌 | Importe pendiente de documento 3020159297 001 excedido en total en un 203 | 3      |
| 02.09.2022                                    | 4             | 3020159184        | 1 EU  | IR JCCM      |             |         |          | 0001 E  | ES342 | 2 🗯 | Importe pendiente de documento 3020159184 001 excedido en total en un 203 | 3      |
| 02.09.2022                                    | 4             | 3020159185        | 1 EU  | R JCCM       |             |         |          | 0001 E  | ES800 | ; 🛒 | Importe pendiente de documento 3020159185 001 excedido en total en un 203 | 3      |

Se podrán realizar tres acciones:

- 1. Procesar carga completa
- 2. Descartar líneas
- 3. Anular preliminar

#### Procesar carga completa

Si se ha resuelto el error que ha provocado cada una de las líneas del apunte y se desea relanzar la carga de nuevo para finalizar el proceso, seleccionaremos la siguiente opción:

| Bandeja       | Bandeja de errores en carga múltiple de apuntes |        |                        |            |         |               |            |                    |                                                                        |            |  |  |  |  |
|---------------|-------------------------------------------------|--------|------------------------|------------|---------|---------------|------------|--------------------|------------------------------------------------------------------------|------------|--|--|--|--|
| 9 🖩 🕗         | R R                                             | 1 🚢 1  | 🖣 🖓 🛣 I 🛛 🏂 I Ć        | )   約 🤺    | 5 🔊 🕅   | 🔈 🚹 i 🎟 🗧     | I 🖷   I    | 🗌 🔬 Lineas         | 목 Procesar                                                             |            |  |  |  |  |
| 7 registro    | 7 registros encontrados                         |        |                        |            |         |               |            |                    |                                                                        |            |  |  |  |  |
| Fecha de carg | a Número                                        | Estado | Estado del registro    | Finalizada | Familia | Procedimiento | Órg. Gest. | Código de circuito | Tîtulo del expediente                                                  | Fecha aper |  |  |  |  |
| 01.03.2023    | 1                                               | 2      | Errores en apuntes     |            | CONTAB  | CONTABEX      | SECC18     | CONT_O             | ENE/23 1802T022SUM00032-CD Sº ELECTRICIDAD CENTROS TO (CONTRATO DE 23) | 01.03.2023 |  |  |  |  |
| 06.03.2023    | 4                                               | 6      | Generada documentacion |            | CONTAB  | CONTABEX      | SECC18     | CONT_DO            | LIBRAMIENTO A CENTROS-PRIMER TRIMESTRE-PÚBLICOS                        | 06.03.2023 |  |  |  |  |
| 16.03.2023    | 6                                               | 2      | Errores en apuntes     |            | CONTAB  | CONTABEX      | SECC19     | CONT_COM_D         | FPSE202202148- LLORÉNS D BARRADO                                       | 31.12.2022 |  |  |  |  |
| 16.03.2023    | 8                                               | 2      | Errores en apuntes     |            | CONTAB  | CONTABEX      | SECC19     | CONT_COM_D         | FPSE202202152 - LLORÉNS D BARRADO                                      | 31.12.2022 |  |  |  |  |
| 16.03.2023    | 9                                               | 2      | Errores en apuntes     |            | CONTAB  | CONTABEX      | SECC19     | CONT_COM_D         | FPSE202202152 - LLORÉNS D BARRADO                                      | 31.12.2022 |  |  |  |  |

Esto podremos realizarlo desde la primera pantalla de la bandeja de errores.

Si procesamos los errores, nos mostrará el siguiente mensaje:

| 🔄 Proc | cesar carga                                             |
|--------|---------------------------------------------------------|
| 0      | ¿Desea crear los documentos preliminares<br>pendientes? |
|        | Sí No                                                   |

Y a continuación, si le indicamos "Sí", nos mostrará la siguiente pantalla para generar un proceso en fondo que procesará los registros erróneos.

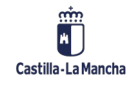

# <mark>g</mark>clm

#### **Interfaz Cargas Múltiples**

| ispositivo salida        |                        |   |
|--------------------------|------------------------|---|
| mpresora Windows         | Microsoft Print to PDF |   |
| Ctd.ejemplares           | 1                      |   |
|                          |                        |   |
| Área de páginas          |                        |   |
| <ul> <li>Todo</li> </ul> |                        |   |
| O Pág.                   | 0 A 0                  |   |
|                          |                        |   |
|                          |                        |   |
| Propiedades              |                        |   |
| Evento de salida         | Inmediatamente         |   |
|                          |                        |   |
|                          |                        |   |
|                          |                        | V |
|                          |                        | - |

#### Previsión de job creada para el programa CARGA\_DOCS\_O\_20220902\_004.

#### **Descartar líneas**

En caso de que algunas de las líneas del fichero no sea posible solventarle el error, y no sea procesable de ninguna forma, se podrá descartar.

Para realizar el descarte de una o varias líneas del fichero, se seleccionará la línea a descartar y marcaremos la siguiente opción:

| Lineas a     | Lineas de carga de expediente                        |         |                   |                   |          |           |      |           |            |           |            |                    |      |            |              |       |            |             |
|--------------|------------------------------------------------------|---------|-------------------|-------------------|----------|-----------|------|-----------|------------|-----------|------------|--------------------|------|------------|--------------|-------|------------|-------------|
| 9 🖬 🚱        | 영제 🔁 🗟 🖟 🎍 🗑 🖗 🧏 🏀 🕲 🖄 46 🕼 🗑 🎕 🔚 🎟 🖽 📆 🚺 🖍 Descatar |         |                   |                   |          |           |      |           |            |           |            |                    |      |            |              |       |            |             |
| 62 regist    | tros er                                              | ncor    | trados            |                   |          |           |      |           |            |           |            |                    |      |            |              |       |            |             |
| Fecha de car | Número                                               | Línea I | Estado Estado del | Ej.ef.cj. N.I.F.1 | Acreedor | E Importe | EnCP | Año Ce.ge | estor Pos. | pres.     | Fondo      | Progr.financiación | ÁFur | Subvención | Doc.referen. | Pos M | on. Sociec | ad Concaten |
| 02.09.2022   | 4                                                    | 1       | 3 Con errores     | 2022 (            | 1243     | 3,00      | JCCM | 2022 1502 | 0000 G/12  | 26E/16000 |            |                    |      |            | 3020159296   | 1 E   | JR JCCM    |             |
| 02.09.2022   | 4                                                    | 2       | 3 Con errores     | 2022 (            | 1244     | 3,00      | JCCM | 2022 1502 | 0000 G/12  | 26E/16000 |            |                    |      |            | 3020159297   | 1 E   | JR JCCM    |             |
| 02.09.2022   | 4                                                    | 3       | 3 Con errores     | 2022 (            | 93851    | 3,00      | JCCM | 2022 1505 | 0000 G/61  | 2C/22706  | FPA0001452 | JCCM/MRR0000004    |      |            | 3020159184   | 1 E   | JR JCCM    |             |
| 02.09.2022   | 4                                                    | 4       | 3 Con errores     | 2022 (            | 95371    | 3,00      | JCCM | 2022 1505 | 0000 G/61  | 2C/22706  | FPA0001452 | JCCM/MRR0000004    |      |            | 3020159185   | 1 E   | JR JCCM    |             |
| 02.09.2022   | 4                                                    | 5       | 3 Con errores     | 2022 (            | 95705    | 3,00      | JCCM | 2022 1502 | 0000 G/12  | 26E/16000 |            |                    |      |            | 3020159298   | 1 E   | JR JCCM    |             |
| 02.09.2022   | 4                                                    | 6       | 3 Con errores     | 2022 (            | 101608   | 3,00      | JCCM | 2022 1502 | 0000 G/12  | 26E/16000 |            |                    |      |            | 3020159299   | 1 E   | JR JCCM    |             |
| 02.09.2022   | 4                                                    | 7       | 3 Con errores     | 2022 6            | 115069   | 3.00      | JCCM | 2022 1502 | 0000 G/12  | 26E/16000 |            |                    |      |            | 3020159300   | 1 E   | JR JCCM    |             |

El sistema solicita la confirmación para realizar el descarte:

| <u> </u> | o on choice on a carga - Eelo norrererererere          |                  |
|----------|--------------------------------------------------------|------------------|
| 🔄 De     | escartar documento                                     | ā                |
| 0        | ¿Desea DESCARTAR 1 línea(s) asociada(s) a la<br>carga? | 1<br>9<br>2<br>5 |
|          | Sí No                                                  |                  |

Y si lo confirmamos, el estado del registro cambiará a la "Línea descartada":

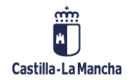

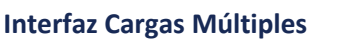

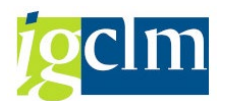

| Lineas d    | Lineas de carga de expediente                |       |                            |       |                |          |           |      |      |           |              |            |                    |      |            |              |       |      |      |
|-------------|----------------------------------------------|-------|----------------------------|-------|----------------|----------|-----------|------|------|-----------|--------------|------------|--------------------|------|------------|--------------|-------|------|------|
| 9 🖬 🔁       | 9월 🖩 🔁 ই 🐺 🐺 🕱 🧏 🔞 🖄 🗸 🕼 🗑 🗞 🚹 🖽 🖽 🖽 🖬 🕮 🔀 🤌 |       |                            |       |                |          |           |      |      |           |              |            |                    |      |            |              |       |      |      |
| 62 regist   | tros en                                      | con   | trados                     |       |                |          |           |      |      |           |              |            |                    |      |            |              |       |      |      |
| Fecha Carga | Número I                                     | Línea | Estado Estado del registro | Ej.ef | Nº ident.fis.1 | Acreedor | E Importe | EnCP | Año  | Ce.gestor | Pos.pres.    | Fondo      | Progr.financiación | ÁFun | Subvención | Doc.referen. | Pos I | Mon. | Soc. |
| 02.09.2022  | 4                                            | 1     | 3 Con errores              | 2022  |                | 1243     | 3,00      | JCCM | 2022 | 15020000  | G/126E/16000 |            |                    |      |            | 3020159296   | 1 8   | EUR  | JCCM |
| 02.09.2022  | 4                                            | 2     | 9 Línea descartada         | 2022  | 1 5            | 1244     | 3,00      | JCCM | 2022 | 15020000  | G/126E/16000 |            |                    |      |            | 3020159297   | 1 8   | EUR  | JCCM |
| 02.09.2022  | 4                                            | 3     | 3 Con errores              | 2022  | i 3            | 93851    | 3,00      | JCCM | 2022 | 15050000  | G/612C/227   | FPA0001452 | JCCM/MRR0000004    |      |            | 3020159184   | 1 8   | EUR  | JCCM |
| 02.09.2022  | 4                                            | 4     | 3 Con errores              | 2022  | ( )            | 95371    | 3,00      | JCCM | 2022 | 15050000  | G/612C/227   | FPA0001452 | JCCM/MRR0000004    |      |            | 3020159185   | 18    | EUR  | JCCM |
| 02.09.2022  | 4                                            | 5     | 3 Con errores              | 2022  | ( A            | 95705    | 3,00      | JCCM | 2022 | 15020000  | G/126E/16000 |            |                    |      |            | 3020159298   | 18    | EUR  | JCCM |
| 02.09.2022  | 4                                            | 6     | 3 Con errores              | 2022  | t              | 101608   | 3.00      | 1CCM | 2022 | 15020000  | G/126F/16000 |            |                    |      |            | 3020159299   | 1.6   | FUR  | 1CCM |

De modo que cuando se procesen el resto de los errores, se considerará el proceso completo y se podrá contabilizar el fichero.

Para aquellos registros erróneos en la contabilización, no cabe la posibilidad de realizar el descarte. El descarte solo está disponible cuando aún no se ha creado el apunte contable.

#### **Anular Preliminar**

Esta opción estará disponible para aquellos apuntes contables que ya se han creado en preliminar, pero en la contabilización se ha producido un error que no es subsanable.

Cuando accedemos a la bandeja de errores, tendremos esta opción:

| L | Lineas de carga de expediente                                              |        |       |        |                                |        |           |          |           |      |      |           |              |       |            |      |      |
|---|----------------------------------------------------------------------------|--------|-------|--------|--------------------------------|--------|-----------|----------|-----------|------|------|-----------|--------------|-------|------------|------|------|
| 9 | 99 🖥 🔁   🗟 🗟 🛯 🖉 🖉 📲 🏂   @   1월 🛷 🕼 😨 🍬 🌆   🎟 🖽 🖽 🗄 🛛 🖉 Anular preliminar_ |        |       |        |                                |        |           |          |           |      |      |           |              |       |            |      |      |
|   | 2 registros encontrados                                                    |        |       |        |                                |        |           |          |           |      |      |           |              |       |            |      |      |
| 馰 | Fecha Carga                                                                | Número | Línea | Estado | Estado del registro            | Año EC | N.I.F.1   | Acreedor | ■ Importe | EnCP | Año  | Ce.gestor | Pos.pres.    | Fondo | ProgrFinan | ÁFun | Subv |
|   | 28.10.2022                                                                 | 4      | 1     | 4      | Con errores en contabilización | 2022   | 05146911V | 122405   | 0,01      | JCCM | 2022 | 15020000  | G/611A/23000 |       |            |      |      |
|   | 28.10.2022                                                                 | 4      | 2     | 4      | Con errores en contabilización | 2022   | 05146949D | 122409   | 0,01      | JCCM | 2022 | 15020000  | G/611A/23000 |       |            |      |      |
|   |                                                                            |        |       |        |                                |        |           |          | • 0,02    |      |      |           |              |       |            |      |      |

Así, si seleccionan una o varias líneas (de cualquier forma, se tendrán en cuenta todas las líneas), se mostrará el siguiente mensaje:

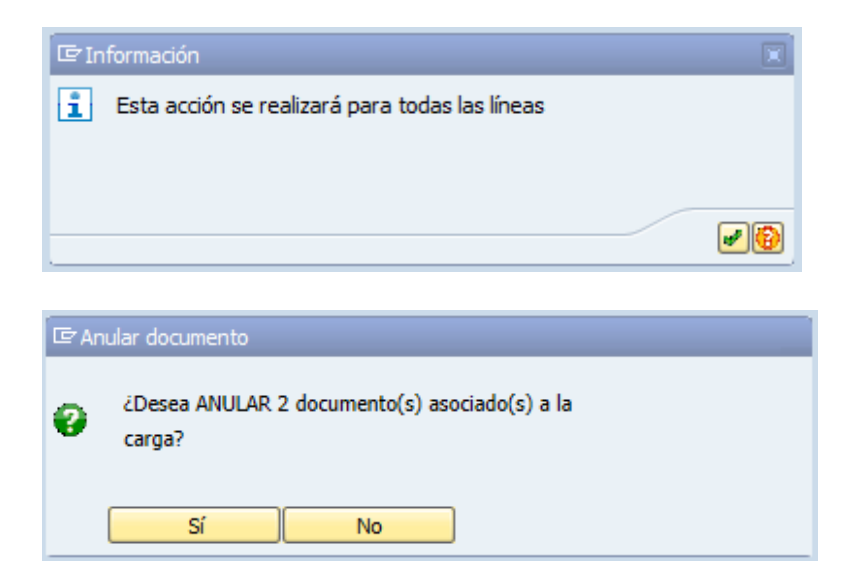

A continuación, recibimos el siguiente mensaje:

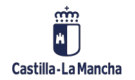

#### **Interfaz Cargas Múltiples**

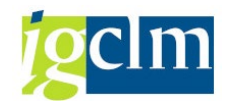

|   | G P  | os.do | ocum.: Visualizar mensajes                                |   |
|---|------|-------|-----------------------------------------------------------|---|
| l | SS . | 1     | . 〒 🖍 😰 . 🖨 . 🖶 . 🖽 . I 🚥 0 💌 0 🛆 0 🗖 5                   |   |
|   | Tipo | Pos.  | Texto de mensaje                                          |   |
|   |      | 000   | Se ha generado el expediente CONTX 2022 1500005821.       |   |
| l |      | 000   | Apunte 01 3020336004 añadido correctamente                |   |
|   |      | 000   | Apunte 01 3020336005 añadido correctamente                |   |
| l |      | 000   | Documento "Resumen anulación" (PDF) creado correctamente  |   |
| l |      | 000   | Expediente CONTX 2022 1500005820 finalizado correctamente |   |
|   |      |       |                                                           |   |
|   |      |       |                                                           |   |
|   |      |       |                                                           |   |
| ľ |      |       |                                                           |   |
| ŀ |      |       | V 🖓 🥵 Información técnica 🔳                               | × |

Donde se confirma que se ha generado un nuevo expediente, se han incluido los apuntes contables que no se pudieron contabilizar y se ha finalizado el expediente anterior, del que se han excluido los registros tratados en este nuevo expediente.

Para ver un ejemplo, si visualizamos el expediente A siguiente (CONTB 2022 150005724), vemos que el D CONTX 2022 1500005820 se ha contabilizado (es el masivo que se generó y del que no pudieron contabilizarse varios registros), y el nuevo expediente generado (CONTX 2022 1500005821) con los registros que no se pueden contabilizar por tener errores que no se pueden tratar, está pendiente de validar, para indicar la actuación.

| CONTB 2022 1500005724                                                 |      | Prueba Masivos |            | 400.000,00 | 249.070,57 |        |         |   |
|-----------------------------------------------------------------------|------|----------------|------------|------------|------------|--------|---------|---|
| <ul> <li>Expediente Autorización de Crédito (2 documentos)</li> </ul> |      |                | 19.09.2022 |            |            | ZEHSC  | ZEHSC   |   |
| <ul> <li>Ualidación por Asuntos Económicos</li> </ul>                 | 2.V  |                | 19.09.2022 |            |            | ZEHSC  | ZEHSC   |   |
| • 🦲 Fiscalización Previa Interv. Delegada                             | 4.SI |                | 19.09.2022 |            |            | CUS006 | CUS006  |   |
| • 📃 Intervención Delegada                                             | 2.C  |                | 19.09.2022 |            |            | CUS006 | CUS006  |   |
| • 🦲 Contabilizado                                                     |      |                | 19.09.2022 |            |            | CUS006 | CUS006  |   |
| CONTX 2022 1500005726                                                 |      | prueba D ma    |            | 5.000,00   | 5.047,36   |        |         |   |
| CONTX 2022 1500005730                                                 |      | prueba D ma    |            | 5.000,00   | 5.000,00   |        |         |   |
| CONTX 2022 1500005731                                                 |      | prueba D ma    |            | 4.700,00   | 4.699,59   |        |         |   |
| CONTX 2022 1500005733                                                 |      | prueba D ma    |            | 4.700,00   | 4.699,59   |        |         |   |
| CONTX 2022 1500005745                                                 |      | prueba D       |            | 5.000,00   | 14.999,59  |        |         |   |
| CONTX 2022 1500005788                                                 |      | prueba         |            | 4.700,00   | 4.700,00   |        |         |   |
| CONTX 2022 1500005789                                                 |      | prueba         |            | 50,00      | 50,00      |        |         |   |
| CONTX 2022 1500005808                                                 |      | prueba         |            | 12,93      | 12,93      |        |         |   |
| CONTX 2022 1500005809                                                 |      | prueba D v1    |            | 4.500,00   | 4.500,00   |        |         |   |
| CONTX 2022 1500005813                                                 |      | prueba D v1    |            | 200,00     | 200,00     |        |         |   |
| CONTX 2022 1500005814                                                 |      | prueba D v2    |            | 4.500,00   | 4.500,00   |        |         |   |
| CONTX 2022 1500005815                                                 |      | prueba D v2    |            | 200,00     | 200,00     |        |         |   |
| CONTX 2022 1500005817                                                 |      | prueba D v2    |            | 4.500,00   | 4.500,00   |        |         |   |
| CONTX 2022 1500005819                                                 |      | nrueha D v2    |            | 200.00     | 200.00     |        |         |   |
| CONTX 2022 1500005820                                                 |      | prueba D v1    |            | 4.500,00   | 4.500,00   |        |         |   |
| • 🕗 MS_01 2022 0018817121                                             |      | Resumen an     |            |            |            |        |         |   |
| • 🚵 MS_02 2022 0018817122                                             |      | Relación ano   |            |            |            |        |         |   |
| <ul> <li>Expediente Disposición (46 documentos)</li> </ul>            |      |                | 20.10.2022 |            |            | CUS006 | CUS006  |   |
| <ul> <li>Unidación por Asuntos Económicos</li> </ul>                  | VALI |                | 21.10.2022 |            |            | CUS006 | CUS006  |   |
| • 📋 Tratamiento de documento. Paso 1                                  | FISC |                | 21.10.2022 |            |            | toledo | toledoI |   |
| • 📋 Tratamiento de documento. Paso 3                                  | CON  |                | 21.10.2022 |            |            | toledo | toledoI |   |
| • 🗀 Contabilizado                                                     |      |                | 21.10.2022 |            |            | toledo | toledoI |   |
| CONTX 2022 1500005821                                                 |      | prueba D v1    |            | 200,00     | 200,00     |        |         |   |
| • 📥 MS_01 2022 0018817125                                             |      | Resumen an     |            |            |            |        |         |   |
| Expediente Disposición (2 documentos)                                 |      |                | 20.10.2022 |            |            | CUS006 | CUS006  |   |
| • 🛅 D* 3020336004                                                     |      | prueba D v1    |            |            |            |        |         |   |
| • 🛄 D* 3020336005                                                     |      | prueba D v1    |            |            |            |        |         |   |
| <ul> <li>Validación por Asuntos Económicos</li> </ul>                 |      |                |            |            |            |        |         |   |
|                                                                       |      |                |            |            |            |        |         | 1 |
|                                                                       |      |                |            |            |            |        |         |   |

Este nuevo expediente (CONTX 2022 1500005821) tiene anexado un PDF con la relación de apuntes incluidos que se van a anular.

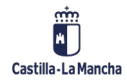

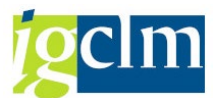

Cuando la Intervención correspondiente contabilice este proceso, se desencadenará la anulación directa:

| CONTX 2022 15000       | 05821              |                   |  |
|------------------------|--------------------|-------------------|--|
| • 💫 MS_01 2022 001     | 8817125            |                   |  |
| 🔻 🦲 Expediente Dispo   | sición (2 document |                   |  |
| • 🗄 D* 30203360        | 04                 |                   |  |
| • 🖞 D* 30203360        | 05                 |                   |  |
| • 🦲 Validación por Asi | untos Económicos   | VALIDAR           |  |
| • 🦲 Tratamiento de d   | locumento. Paso 1  | ANULACION DIRECTA |  |
| • 🔲 Anulado            |                    |                   |  |
|                        |                    |                   |  |

## 7. VALIDACIÓN EXPEDIENTE CONTABLE

Accedemos a la siguiente transacción del menú de TAREA:

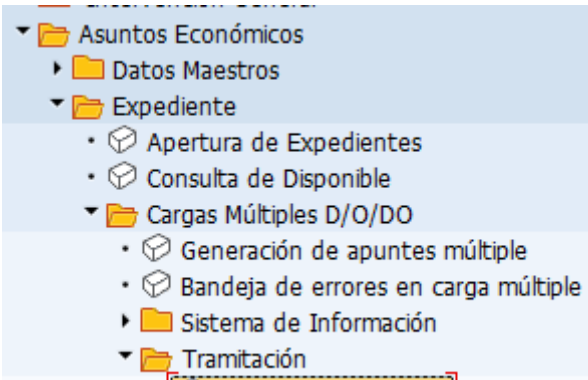

Tramitación Individual

Una vez generado el expediente y la documentación, se podrá validar el expediente e introducir el Identificador de Actuación.

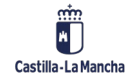

#### Interfaz Cargas Múltiples

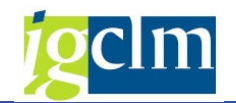

| Consulta 🔟 B                                                                                                    |                                           |                            |                    |        |           |   |                |
|----------------------------------------------------------------------------------------------------|-------------------------------------------|----------------------------|--------------------|--------|-----------|---|----------------|
|                                                                                                    | 15 J                                      |                            |                    |        |           |   |                |
| atos generales Ex                                                                                                    | pedientes                                 |                            |                    |        |           |   |                |
| Clase                                                                                                    | CONTX Ejercicio                           | 2022 Núm. Exped            | 1500000414 tîtulo  |        |           |   |                |
| Órgano Gestor                                                                                                    | SECC15 CONSEJERÍ                          | A DE HACIENDA Y ADM        | IINISTRACIONES PÚE | LICAS  |           |   |                |
|                                                                                                    |                                           |                            |                    |        |           |   |                |
| tha real: 06.0                                                                                                    | 4.2022                                    |                            |                    |        |           |   |                |
| Decisión de usuari                                                                                                    | 0                                         |                            |                    |        |           |   |                |
| de 2 🛃                                                                                                    |                                           |                            | VALIDAR            |        |           |   |                |
| ie 2 🛃                                                                                                    |                                           |                            | ANULAR             |        |           |   |                |
|                                                                                                    |                                           |                            |                    |        |           |   |                |
|                                                                                                    |                                           |                            |                    |        |           |   |                |
|                                                                                                    |                                           |                            |                    |        |           |   |                |
|                                                                                                    |                                           |                            |                    |        |           |   |                |
|                                                                                                    |                                           |                            |                    |        |           |   |                |
|                                                                                                    |                                           |                            |                    |        |           |   |                |
|                                                                                                    |                                           |                            |                    |        |           |   |                |
|                                                                                                    |                                           |                            |                    |        |           |   |                |
|                                                                                                    |                                           |                            |                    |        |           |   |                |
|                                                                                                    |                                           |                            |                    |        |           |   |                |
| •                                                                                                    |                                           |                            |                    |        |           |   | 4.)            |
| Image: A state of the state of the state |                                           |                            |                    |        |           |   | ( ) I          |
| Grabar datos o                                                                                                    | iocs.                                     | Docs.                      |                    |        |           |   | ( )            |
| Grabar datos o Tarea con                                                                                                    | docs.                                     | Docs.<br>s introducidos    |                    |        | 01-14     |   | ( <b>4</b> ) 1 |
| Grabar datos d     Tarea com     Cód Modelo                                                                                                    | docs.                                     | ý Docs.<br>s introducidos  | Fecha              | Estado | Plantilla |   | ( )            |
| Grabar datos (     Tarea con     Cód Modelo                                                                                                    | docs.<br>pleta. Documento<br>Descripción  | Docs.<br>s introducidos    | Fecha              | Estado | Plantilla |   | 4 1            |
| Grabar datos (     Tarea con     Cód Modelo                                                                                                    | docs.<br>pleta. Documento<br>Descripción  | ý Docs.<br>Po introducidos | Fecha              | Estado | Plantilla | - | 4.1            |
| Grabar datos o     Tarea con     Cód Modelo                                                                                                    | docs.<br>pleta. Documento<br>Descripción  | Docs.<br>s introducidos    | Fecha              | Estado | Plantilla |   |                |
| Grabar datos (     Tarea con     Cód Modelo                                                                                                    | docs.<br>pleta. Documento<br>Descripción  | Docs.<br>s introducidos    | Fecha              | Estado | Plantilla |   | 4 1            |
| Grabar datos o     Tarea com     Cód Modelo                                                                                                    | docs.<br>pleta, Documento<br>Descripción  | ý Docs.<br>s introducidos  | Fecha              | Estado | Plantilla |   |                |
| Grabar datos (     Tarea con     Cód Modelo                                                                                                    | iocs.<br>pleta. Documento<br>Descripción  | Docs.<br>s introducidos    | Fecha              | Estado | Plantila  |   | 4              |
| Grabar datos o     Tarea con     Cód Modelo                                                                                                    | docs.<br>pleta. Documento<br>Descripción  | Docs.<br>s introducidos    | Fecha              | Estado | Plantila  |   |                |
| Grabar datos (     Tarea con     Cód Modelo                                                                                                    | docs.<br>apleta. Documento<br>Descripción | ý Docs.<br>s introducidos  | Fecha              | Estado | Plantilla |   | ( )            |

Para acceder a cada una de estas opciones bastará con seleccionar sobre el botón correspondiente.

#### Validar

El sistema nos solicita el Id. de Actuación:

| 🔄 Introducir Identifica | ador Actuación | ×        |
|-------------------------|----------------|----------|
| Identif. Actuación      |                |          |
|                         |                | <b>X</b> |

Si el Id de Actuación es erróneo o se encuentra en un estado que ya no permite asignar apuntes contables, el sistema mostrará un mensaje de error.

En una actuación, solo pueden incluirse apuntes de una misma tipología, es decir, no podremos incorporar en una actuación apuntes de disposición (fase D) y apuntes de obligación (fase O).

Cuando se finaliza el proceso de validación de estos expedientes, quedarán pendientes en el paso "Tratamiento de apunte". En este momento, el proceso debe continuar desde Escritorio de Intervención, quien realizará la contabilización.

#### Anular

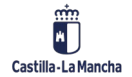

© 2024. Todos los derechos reservados.

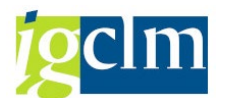

Si se debe anular el expediente, seleccionaremos esa opción y nos aparecerá el mensaje de confirmación:

| 🔁 Confirmar paso                            | × |
|---------------------------------------------|---|
| Confirme la opción que ha elegido: 3.ANULAR |   |
| Confirmar Cancelar                          |   |

Seleccionando el botón "Confirmar", se confirmará la acción seleccionada y se anulará el expediente y sus apuntes contables generados, desapareciendo de la bandeja en la que se encontraba.

Si se selecciona el botón "Cancelar", el expediente se quedará en la bandeja en la que estaba sin

que se realice ninguna acción sobre él.

Cuando queramos llevar a cabo la anulación de expedientes múltiples CONTX (con más de 50 posiciones), el proceso de anulación se lanzará en fondo.

El sistema avisará al inicio del proceso con la siguiente ventana emergente:

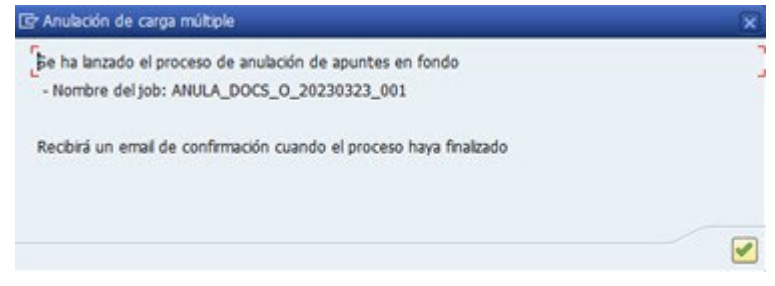

Cuando el proceso en fondo finalice, nos llegará una notificación vía email:

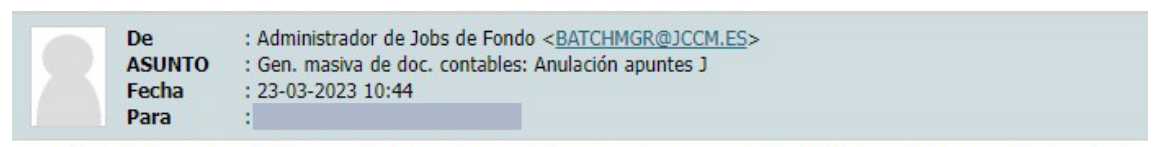

Ha finalizado con éxito el job ANULA\_DOCS\_O\_20230323\_001 para la carga de documentos nº 001 grabada el día 23.03.2023

## 8. CONSULTA DE EXPEDIENTE

Accedemos a la siguiente transacción del menú de TAREA:

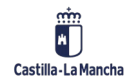

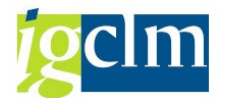

| 🔻 🛅 Asuntos Económicos                                        |
|---------------------------------------------------------------|
| 🕨 🧰 Datos Maestros                                            |
| 🕆 🗁 Expediente                                                |
| • 💬 Apertura de Expedientes                                   |
| • 🔗 Consulta de Disponible                                    |
| Cargas Múltiples D/O/DO                                       |
| • 🔗 Generación de apuntes múltiple                            |
| • 🛇 Bandeja de errores en carga múltiple                      |
| 🔻 🛅 Sistema de Información                                    |
| <ul> <li>Informe de cargas de expedientes múltiple</li> </ul> |
| • O Consulta de expediente_múltiple                           |
| <ul> <li>Consulta de Expediente</li> </ul>                    |
| 🕨 🛄 Tramitación                                               |
|                                                               |

Obtenemos la siguiente pantalla de selección:

| Consulta de Expedient    | tes.       |   |  |
|--------------------------|------------|---|--|
| la 🔁                     |            |   |  |
|                          |            |   |  |
| Clase                    | CONTX 🗗    |   |  |
| Ejercicio                | 2022       |   |  |
| Número de Expediente.    | 1500000946 | а |  |
|                          |            |   |  |
|                          |            |   |  |
| Tipo de Visualización.   |            |   |  |
| Sin jerarguía            |            |   |  |
| Con jerarquía            |            |   |  |
| O Historial Completo     |            |   |  |
| Ver firmas del documento |            |   |  |
| Sin árbol de tramitación |            |   |  |
|                          |            |   |  |

Clase: Clase del expediente a consultar

Ejercicio: Ejercicio del expediente a consultar

Número de Expediente: Número de documento del expediente a consultar

#### Tipo visualización

- > Sin jerarquía: Solo se podrá visualizar el expediente contable elegido.
- Con jerarquía: Se podrá visualizar el expediente contable seleccionado y todos aquellos que cuelguen de él (lo siguen en la jerarquía del expediente).
- Historial Completo: Se visualizará el árbol completo de expedientes que incluye el expediente contable seleccionado, desde el expediente de origen, hasta el último expediente creado en el árbol.
- Ver firmas de documento: En aquellos casos en que se haya anexado un informe de fiscalización firmado, se podrá visualizar el estado de la firma y el detalle de la misma.
- Sin árbol de tramitación: Se muestra el expediente sin la tramitación del mismo.

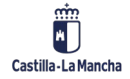

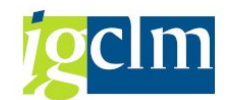

Una vez rellenados todos los datos debemos pulsar el botón 🕸.

Obtenemos la siguiente pantalla:

| Consulta expedientes  |       |     |                    |            |         |            |          |          |                  |  |  |  |  |  |
|-----------------------|-------|-----|--------------------|------------|---------|------------|----------|----------|------------------|--|--|--|--|--|
|                       |       |     |                    |            |         |            |          |          |                  |  |  |  |  |  |
| Listado Expedientes   |       |     |                    |            |         |            |          |          |                  |  |  |  |  |  |
| Va (M)                |       |     |                    |            |         |            |          |          |                  |  |  |  |  |  |
| Expedientes           | Valor | +/- | Descrip.           | Fecha real | Importe | Disponible | User ini | User fin | Pagado/Barr/Anul |  |  |  |  |  |
| CONTX 2022 1500000946 |       |     | prueba DO masivo 1 | ·          | 18,97   | 0,00       |          |          | <b>X</b> 00      |  |  |  |  |  |
|                       |       |     |                    |            |         |            |          |          |                  |  |  |  |  |  |
|                       |       |     |                    |            |         |            |          |          |                  |  |  |  |  |  |

Podemos desplegar o plegar el listado de expedientes con las flechas 🖾 . De esta forma se despliega todo el árbol completo.

| Consulta expedientes                                                    |       |     |                    |            |         |            |          |          |                  |  |  |  |
|-------------------------------------------------------------------------|-------|-----|--------------------|------------|---------|------------|----------|----------|------------------|--|--|--|
|                                                                         |       |     |                    |            |         |            |          |          |                  |  |  |  |
| Listado Expedientes                                                     |       |     |                    |            |         |            |          |          |                  |  |  |  |
|                                                                         |       |     |                    |            |         |            |          |          |                  |  |  |  |
| Expedientes                                                             | Valor | +/- | Descrip.           | Fecha real | Importe | Disponible | User ini | User fin | Pagado/Barr/Anul |  |  |  |
| CONTX 2022 1500000946                                                   |       |     | prueba DO masivo 1 |            | 18,97   | 0,00       |          |          | <b>X</b>         |  |  |  |
| • 💫 MS_01 2022 0013659443                                               |       |     | Resumen anotacio   |            |         |            |          |          |                  |  |  |  |
| • 🚈 MS_02 2022 0013659444                                               |       |     | Relación anotacio  |            |         |            |          |          |                  |  |  |  |
| <ul> <li>Expediente Disposición y Obligación (61 documentos)</li> </ul> |       |     |                    | 10.08.2022 |         |            | Cl       | CUITIT   |                  |  |  |  |
| • 🛅 O3 4005529433 JCCM                                                  |       |     | *prueba DO masiv   |            |         |            |          |          |                  |  |  |  |
| • 🛅 O3 4005529434 JCCM                                                  |       |     | *prueba DO masiv   |            |         |            |          |          |                  |  |  |  |
| • 🖞 O3 4005529435 JCCM                                                  |       |     | *prueba DO masiv   |            |         |            |          |          |                  |  |  |  |
| • 🗄 O3 4005529436 JCCM                                                  |       |     | *prueba DO masiv   |            |         |            |          |          |                  |  |  |  |
| • 🛅 O3 4005529437 JCCM                                                  |       |     | *prueba DO masiv   |            |         |            |          |          |                  |  |  |  |
| • 🖑 03 4005529438 JCCM                                                  |       |     | *prueba DO masiv   |            |         |            |          |          |                  |  |  |  |

Si queremos desplegar de forma más escalonada, podemos hacerlo con el botón <sup>1</sup> que se encuentra al lado del expediente.

| Consulta expedientes                                  |         |     |                    |            |         |            |           |           |                   |
|-------------------------------------------------------|---------|-----|--------------------|------------|---------|------------|-----------|-----------|-------------------|
|                                                       |         |     |                    |            |         |            |           |           |                   |
| Listado Expedientes                                   |         |     |                    |            |         |            |           |           |                   |
|                                                       |         |     |                    |            |         |            |           |           |                   |
| Expedientes                                           | Valor   | .1  | Descrip            | Eacha real | Importo | Disponible | Licor ini | Licor fin | Dagado/Parr/Apul  |
| CONTY 2022 150000046                                  | Valui   | +/- | prueba DO masivo 1 | Fecha Teal | 19.07   |            | User in   | User III  | Pagado/Ball/Allul |
| • A MS 01 2022 0013659443                             |         |     | Resumen anotacio   |            | 10,97   | 0,00       |           |           |                   |
| • MS 02 2022 0013659444                               |         |     | Relación anotacio  |            |         |            |           |           |                   |
| Expediente Disposición y Obligación (61 documentos)   |         |     |                    | 10.08.2022 |         |            | c         | 6         |                   |
| <ul> <li>Validación por Asuntos Económicos</li> </ul> | VALIDAR |     |                    | 30.08.2022 |         |            | c 5       | ( j       |                   |
| <ul> <li>Tratamiento de documento. Paso 1</li> </ul>  |         |     |                    |            |         |            |           |           |                   |
|                                                       |         |     |                    |            |         |            |           |           |                   |

El informe de consulta de expedientes está dividido en varias columnas que explicamos a continuación:

**Expedientes**: En esta columna se detalla el número de expediente, la clase de expediente (R, A, D, etc.) y los trámites realizados en el expediente.

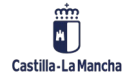

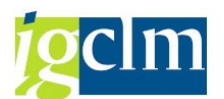

Valor: Nos muestra la selección que se ha realizado en cada trámite y el paso que se ha seguido.

+/-: Nos indica si es un complementario y cual es el signo de éste.

**Descripción**: Descripción del expediente contable.

Fecha Real: Fecha en que se ha realizado el expediente y cada paso de la tramitación.

Importe: Importe del expediente contable sumando todas las posiciones de éste.

**Disponible**: Importe disponible para consumir o barrar en el apunte.

Usuario inicial: Usuario que crea el expediente

Usuario final: Usuario que realiza cada trámite del expediente

**Pagado/Barrado/anulado**: Cuando se trata de una obligación, podemos encontrar los siguientes iconos en esta columna:

- *Rojo*: Obligación preliminar.
- > Amarillo: Obligación contable y con algunas de las posiciones pendientes de compensar.
- > Verde: Obligación contable con todas sus posiciones compensadas.

Si desplegamos la carpeta del expediente, podremos ver la documentación referente al resumen de anotaciones contables y la relación de apuntes contables:

| Consulta expedientes                                   |         |                                |            |
|--------------------------------------------------------|---------|--------------------------------|------------|
|                                                        |         |                                |            |
| Listado Expedientes                                    |         |                                |            |
|                                                        |         |                                |            |
| Expedientes                                            | Valor   | +/- Descrip.                   | Fecha real |
| CONTX 2022 1500000946                                  |         | prueba DO masivo 1             |            |
| • 👆 MS_01 2022 0013659443                              |         | Resumen anotaciones contables  |            |
| • 🚵 MS_02 2022 0013659444                              |         | Relación anotaciones contables |            |
| Le Expediente Disposición y Obligación (61 documentos) |         |                                | 10.08.2022 |
| • 🦳 Validación por Asuntos Económicos                  | VALIDAR |                                | 30.08.2022 |
| • 🔲 Tratamiento de documento. Paso 1                   |         |                                |            |
|                                                        |         |                                |            |

Sobre los apuntes contables asociados a un expediente múltiple, se mostrará el número total de apuntes existentes:

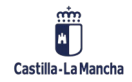

#### Interfaz Cargas Múltiples

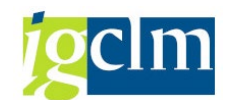

| Consulta expedientes                                |         |     |                                |            |
|-----------------------------------------------------|---------|-----|--------------------------------|------------|
|                                                     |         |     |                                |            |
| Listado Expedientes                                 |         |     |                                |            |
|                                                     |         |     |                                |            |
| Expedientes                                         | Valor   | +/- | Descrip.                       | Fecha real |
| CONTX 2022 1500000946                               |         |     | prueba DO masivo 1             |            |
| • 🕗 MS_01 2022 0013659443                           |         |     | Resumen anotaciones contables  |            |
| • 🚵 MS_02 2022 0013659444                           |         |     | Relación anotaciones contables |            |
| Expediente Disposición y Obligación (61 documentos) |         |     |                                | 10.08.2022 |
| • 📒 Validación por Asuntos Económicos               | VALIDAR |     |                                | 30.08.2022 |
| • 🔲 Tratamiento de documento. Paso 1                |         |     |                                |            |
|                                                     |         |     |                                |            |

Y si desplegamos para ver los apuntes, solo se mostrarán 50 apuntes contables por motivos de rendimiento.

#### **Obligaciones con depositario**

En el caso de las obligaciones en cuyo proceso de generación nos ha indicado que se va a crear una obligación con depositario, la consulta de expediente se mostrará de la siguiente forma:

| Consulta expedientes                                          |       |    |                                   |            |         |                |                |                  |
|---------------------------------------------------------------|-------|----|-----------------------------------|------------|---------|----------------|----------------|------------------|
|                                                               |       |    |                                   |            |         |                |                |                  |
| Listado Expedientes                                           |       |    |                                   |            |         |                |                |                  |
| VA () 6                                                       |       |    |                                   | ****       |         |                |                |                  |
| Expedientes                                                   | Valor | +/ | - Descrip.                        | Fecha real | Importe | Disponible Use | r ini User fin | Pagado/Barr/Anul |
| CONTX 2024 1500001719                                         |       |    | prueba ODEP                       |            | 12,00   | 0,00           |                |                  |
| 🖥 📀 RETEN Informe de retenciones                              |       |    | Informe de retenciones            |            |         |                |                |                  |
| <ul> <li>MS_01 Resumen anotaciones contables</li> </ul>       |       |    | Resumen anotaciones contables     |            |         |                |                |                  |
| <ul> <li>MS_02 Relación anotaciones contables</li> </ul>      |       |    | Relación anotaciones contables    |            |         |                |                |                  |
| <ul> <li>ACRODEP Informe de desglose de acreedores</li> </ul> |       |    | Informe de desglose de acreedores |            |         |                |                |                  |
| Expediente Disposición y Obligación                           |       |    |                                   | 10.04.2024 |         |                |                |                  |
| • 🛅 OZ 4021925823 JCCM                                        |       |    | prueba ODEP                       |            |         |                |                |                  |
| <ul> <li>HIPERTEX Objeto del Gasto</li> </ul>                 |       |    | Objeto del Gasto                  |            |         |                |                |                  |
| <ul> <li>El Validación por Asuntos Económicos</li> </ul>      |       |    |                                   |            |         |                |                |                  |
|                                                               |       |    |                                   |            |         |                |                |                  |

Tendremos la siguiente información incluida:

- Informe de retenciones: Igual que en el proceso de obligaciones múltiples habitual, se muestra el detalle de retenciones.
- Resumen anotaciones contables: PDF con el resumen de la información contable
- Relación anotaciones contables: Excel con la relación de líneas/perceptores del pago
- Informe de desglose de acreedores: Este informe será exclusivo para este tipo de apuntes múltiples ya que si bien el apunte preliminar solo tiene una obligación a un depositario que no será el receptor del pago final, en este informe veremos los perceptores finales:

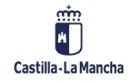

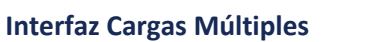

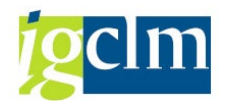

| 1                        | Lineas de  | carga | de expedie | nte | ,    |                |        |          |            |      |           |              |     |          |              |   |          |           |     |     |         |     |
|--------------------------|------------|-------|------------|-----|------|----------------|--------|----------|------------|------|-----------|--------------|-----|----------|--------------|---|----------|-----------|-----|-----|---------|-----|
| 9                        | 🛛 🖬 🤣 I 🛛  |       | 4778       | Σ   | ا 🏂  | 👌 i 🐔 🎸        | 🕒 😨    | ا 🍙 🔹    | <b>=</b> 4 | I 🖷  | i         |              |     |          |              |   |          |           |     |     |         |     |
|                          |            |       |            |     |      |                |        |          |            |      |           |              |     |          |              |   |          |           |     |     |         |     |
| 12 registros encontrados |            |       |            |     |      |                |        |          |            |      |           |              |     |          |              |   |          |           |     |     |         |     |
| 屘                        | Nº Apunte  | Soc.  | Nº Apunte  | A   | Año  | Nº ident.fis.1 | Acreed | ■Importe | EnCP       | Año  | Ce.gestor | Pos.pres.    | Fon | ProgrFin | Apu.referen. | P | Mon. N.I | F., Rec.p | a T | pBc | IBAN    | Tex |
|                          | 4021925823 | JCCM  |            | Ĩ   | 2024 | 00000106Z      | 2      | 1,00     | JCCM       | 2024 | 15020000  | G/611A/10000 |     |          | 2000062451   | 1 | EUR      |           | 0   | 002 | <u></u> |     |
|                          | 4021925823 | JCCM  |            |     | 2024 | 00000121Y      | 3      | 1,00     | JCCM       | 2024 | 15020000  | G/611A/10000 |     |          | 2000062451   | 1 | EUR      |           | 0   | 002 | <u></u> |     |
|                          | 4021925823 | JCCM  |            |     | 2024 | 00001014W      | 4      | 1,00     | JCCM       | 2024 | 15020000  | G/611A/10000 |     |          | 2000062451   | 1 | EUR      |           | 0   | 001 | <u></u> |     |
|                          | 4021925823 | JCCM  |            |     | 2024 | 00001174R      | 5      | 1,00     | JCCM       | 2024 | 15020000  | G/611A/10000 |     |          | 2000062451   | 1 | EUR      |           | 0   | 002 |         |     |
|                          | 4021925823 | JCCM  |            |     | 2024 | 00001298X      | 6      | 1,00     | JCCM       | 2024 | 15020000  | G/611A/10000 |     |          | 2000062451   | 1 | EUR      |           | 0   | 004 | £       |     |
|                          | 4021925823 | JCCM  |            |     | 2024 | 000015105      | 7      | 1,00     | JCCM       | 2024 | 15020000  | G/611A/10000 |     |          | 2000062451   | 1 | EUR      |           | 0   | 001 |         |     |
|                          | 4021925823 | JCCM  |            |     | 2024 | 00001550D      | 8      | 1,00     | JCCM       | 2024 | 15020000  | G/611A/10000 |     |          | 2000062451   | 1 | EUR      |           | 0   | 001 | <u></u> |     |
|                          | 4021925823 | JCCM  |            |     | 2024 | 000016715      | 9      | 1,00     | JCCM       | 2024 | 15020000  | G/611A/10000 |     |          | 2000062451   | 1 | EUR      |           | 0   | 001 |         |     |
|                          | 4021925823 | JCCM  |            |     | 2024 | 00001838K      | 11     | 1,00     | JCCM       | 2024 | 15020000  | G/611A/10000 |     |          | 2000062451   | 1 | EUR      |           | 0   | 002 | £       |     |
|                          | 4021925823 | JCCM  |            |     | 2024 | 00001902Q      | 12     | 1,00     | JCCM       | 2024 | 15020000  | G/611A/10000 |     |          | 2000062451   | 1 | EUR      |           | 0   | 001 |         |     |
|                          | 4021925823 | JCCM  |            |     | 2024 | 00002217D      | 13     | 1,00     | JCCM       | 2024 | 15020000  | G/611A/10000 |     |          | 2000062451   | 1 | EUR      |           | 0   | 001 |         |     |
|                          | 4021925823 | JCCM  |            |     | 2024 | 00002319L      | 14     | 1,00     | JCCM       | 2024 | 15020000  | G/611A/10000 |     |          | 2000062451   | 1 | EUR      |           | 0   | 001 |         |     |
|                          |            |       |            |     |      |                |        | = 12,00  |            |      |           |              |     |          |              |   | EUR      |           |     |     |         |     |

En el campo "N.º Apunte", cuando el expediente se haya contabilizado, se encontrarán cada uno de los apuntes de obligación generados y que serán los apuntes que finalmente se pagarán a los perceptores finales.

| L | ineas de                 | carga | a de expe | dien     | ite  |                |         |            |             |      |           |              |     |          |              |   |      |       |
|---|--------------------------|-------|-----------|----------|------|----------------|---------|------------|-------------|------|-----------|--------------|-----|----------|--------------|---|------|-------|
| 9 | . 🖬 😔 🛛                  |       | 477       | <b>R</b> | 2 🈼  | 1 🚯 1 🐴 -      | 🤻 🚯 I   | 🛛 🍬 🚹      |             |      |           |              |     |          |              |   |      |       |
|   |                          |       |           |          |      |                |         |            |             |      |           |              |     |          |              |   |      |       |
|   | 12 registros encontrados |       |           |          |      |                |         |            |             |      |           |              |     |          |              |   |      |       |
| ₽ | Nº Apunte                | Soc.  | Nº Apunte | Año      | Año  | Nº ident.fis.1 | Acreed. | . ∞Importe | EnCP        | Año  | Ce.gestor | Pos.pres.    | Fon | ProgrFin | Apu.referen. | P | Mon. | N.I.F |
|   | 4021925806               | ссм   | 520000000 | 2024     | 2024 | 00000106Z      | 2       | 1,00       | JCCM        | 2024 | 15020000  | G/611A/10000 |     |          | 2000062451   | 1 | EUR  |       |
|   | 4021925806               | зссм  | 520000001 | 2024     | 2024 | 00000121Y      | 3       | 1,00       | JCCM        | 2024 | 15020000  | G/611A/10000 |     |          | 2000062451   | 1 | EUR  |       |
|   | 4021925806               | JCCM  | 520000002 | 2024     | 2024 | 00001014W      | 4       | 1,00       | JCCM        | 2024 | 15020000  | G/611A/10000 |     |          | 2000062451   | 1 | EUR  |       |
|   | 4021925806               | JCCM  | 52000003  | 2024     | 2024 | 00001174R      | 5       | 1,00       | JCCM        | 2024 | 15020000  | G/611A/10000 |     |          | 2000062451   | 1 | EUR  |       |
|   | 4021925806               | JCCM  | 520000004 | 2024     | 2024 | 00001298X      | 6       | 1,00       | JCCM        | 2024 | 15020000  | G/611A/10000 |     |          | 2000062451   | 1 | EUR  |       |
|   | 4021925806               | JCCM  | 520000005 | 2024     | 2024 | 00001510S      | 7       | 1,00       | JCCM        | 2024 | 15020000  | G/611A/10000 |     |          | 2000062451   | 1 | EUR  |       |
|   | 4021925806               | JCCM  | 520000006 | 2024     | 2024 | 00001550D      | 8       | 1,00       | JCCM        | 2024 | 15020000  | G/611A/10000 |     |          | 2000062451   | 1 | EUR  |       |
|   | 4021925806               | JCCM  | 520000007 | 2024     | 2024 | 00001671S      | 9       | 1,00       | JCCM        | 2024 | 15020000  | G/611A/10000 |     |          | 2000062451   | 1 | EUR  |       |
|   | 4021925806               | JCCM  | 52000008  | 2024     | 2024 | 00001838K      | 11      | 1,00       | JCCM        | 2024 | 15020000  | G/611A/10000 |     |          | 2000062451   | 1 | EUR  |       |
|   | 4021925806               | JCCM  | 520000009 | 2024     | 2024 | 00001902Q      | 12      | 1,00       | JCCM        | 2024 | 15020000  | G/611A/10000 |     |          | 2000062451   | 1 | EUR  |       |
|   | 4021925806               | JCCM  | 520000010 | 2024     | 2024 | 00002217D      | 13      | 1,00       | <b>JCCM</b> | 2024 | 15020000  | G/611A/10000 |     |          | 2000062451   | 1 | EUR  |       |
|   | 4021925806               | JCCM  | 520000011 | 2024     | 2024 | 00002319L      | 14      | 1,00       | JCCM        | 2024 | 15020000  | G/611A/10000 |     |          | 2000062451   | 1 | EUR  |       |
|   |                          |       |           |          |      |                |         | = 12,00    |             |      |           |              |     |          |              |   | EUR  |       |

Además, una vez contabilizado, veremos los apuntes generados para cada uno de los terceros incluidos en el fichero CSV:

| CONTX 2024 1500001712                                         | prueba ODEP                       | 12,00    |
|---------------------------------------------------------------|-----------------------------------|----------|
| • 📀 RETEN Informe de retenciones                              | Informe de retenciones            |          |
| <ul> <li>MS_01 Resumen anotaciones contables</li> </ul>       | Resumen anotaciones contables     |          |
| <ul> <li>MS_02 Relación anotaciones contables</li> </ul>      | Relación anotaciones contables    |          |
| <ul> <li>ACRODEP Informe de desglose de acreedores</li> </ul> | Informe de desglose de acreedores |          |
| Expediente Disposición y Obligación (13 apuntes)              | 10.                               | .04.2024 |
| • 🖞 OZ 4021925806 JCCM                                        | *prueba ODEP                      |          |
| <ul> <li>HIPERTEX Objeto del Gasto</li> </ul>                 | Objeto del Gasto                  |          |
| • 省 BK 0520000000 JCCM 2024                                   | prueba ODEP                       | 1,00     |
| • 🚝 BK 0520000001 JCCM 2024                                   | prueba ODEP                       | 1,00     |
| • 省 BK 0520000002 JCCM 2024                                   | prueba ODEP                       | 1,00     |
| • 📲 BK 0520000003 JCCM 2024                                   | prueba ODEP                       | 1,00     |
| • 📲 BK 0520000004 JCCM 2024                                   | prueba ODEP                       | 1,00     |
| • 省 BK 0520000005 JCCM 2024                                   | prueba ODEP                       | 1,00     |
| • 🚝 BK 0520000006 JCCM 2024                                   | prueba ODEP                       | 1,00     |
| • 📲 BK 0520000007 JCCM 2024                                   | prueba ODEP                       | 1,00     |
| • 📲 BK 052000008 JCCM 2024                                    | prueba ODEP                       | 1,00     |
| • 📲 BK 0520000009 JCCM 2024                                   | prueba ODEP                       | 1,00     |
| • 省 BK 0520000010 JCCM 2024                                   | prueba ODEP                       | 1,00     |
| • 🚝 BK 0520000011 JCCM 2024                                   | prueba ODEP                       | 1,00     |
| <ul> <li>Telidación por Asuntos Económicos</li> </ul>         | VALIDAR 10                        | .04.2024 |
| • 🦻 Tratamiento de apunte                                     | CONTABILIZAR 10                   | .04.2024 |
| • 🔲 Contabilizado                                             | 10                                | .04.2024 |

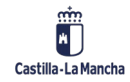

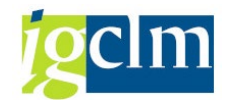

## 9. CONSULTA DE EXPEDIENTE MÚLTIPLE

Accedemos a la siguiente transacción del menú de TAREA:

| Asuntos Económicos                                              |
|-----------------------------------------------------------------|
| Datos Maestros                                                  |
| 🔻 🛅 Expediente                                                  |
| • 💬 Apertura de Expedientes                                     |
| • 💬 Consulta de Disponible                                      |
| Cargas Múltiples D/O/DO                                         |
| • 🛇 Generación de apuntes múltiple                              |
| • 🛇 Bandeja de errores en carga múltiple                        |
| 🔻 🛅 Sistema de Información                                      |
| <ul> <li>S Informe de cargas de expedientes múltiple</li> </ul> |
| <ul> <li>Consulta de expediente múltiple</li> </ul>             |
| <ul> <li>Consulta de Expediente</li> </ul>                      |
| 🕨 🦳 Tramitación                                                 |

Obtenemos la siguiente pantalla de selección:

| Consulta de expediente múltiple |   |   |  |          |  |  |  |  |  |  |  |  |  |
|---------------------------------|---|---|--|----------|--|--|--|--|--|--|--|--|--|
| © €                             |   |   |  |          |  |  |  |  |  |  |  |  |  |
| Clase                           | Ľ |   |  |          |  |  |  |  |  |  |  |  |  |
| Ejercicio                       | Ľ |   |  |          |  |  |  |  |  |  |  |  |  |
| Número del Expediente           | Ľ | а |  | <b>a</b> |  |  |  |  |  |  |  |  |  |
| Layout                          |   |   |  |          |  |  |  |  |  |  |  |  |  |

Donde debemos indicar la clase de expediente, ejercicio de expediente y número/s de expediente/s.

| Consulta de expediente múltiple |            |   |  |  |  |  |  |  |  |  |  |  |  |
|---------------------------------|------------|---|--|--|--|--|--|--|--|--|--|--|--|
| G                               |            |   |  |  |  |  |  |  |  |  |  |  |  |
| Clase                           | CONTX      |   |  |  |  |  |  |  |  |  |  |  |  |
| Ejercicio                       | 2022       |   |  |  |  |  |  |  |  |  |  |  |  |
| Número del Expediente           | 1500005866 | a |  |  |  |  |  |  |  |  |  |  |  |
|                                 |            |   |  |  |  |  |  |  |  |  |  |  |  |
| Layout                          |            |   |  |  |  |  |  |  |  |  |  |  |  |

Se mostrará un resumen de los expedientes consultados:

| Con   | Consulta de expediente múltiple                                 |            |            |         |               |            |            |              |            |            |         |            |       |           |           |
|-------|-----------------------------------------------------------------|------------|------------|---------|---------------|------------|------------|--------------|------------|------------|---------|------------|-------|-----------|-----------|
| 9     | 99 🖬 🔁   🗟 🗟 🖥 🗑 🖓   🛎 🏂 🕼   🖄 🝜 🕞 🗑 🏷 🔚 🖩 🎟 🖽 📲 🖬 🗎 📓 🎎 Lineas |            |            |         |               |            |            |              |            |            |         |            |       |           |           |
| 1 reg | 1 registros encontrados                                         |            |            |         |               |            |            |              |            |            |         |            |       |           |           |
| Clase | Ejercicio                                                       | Núm. Exped | Finalizada | Familia | Procedimiento | Órg. Gest. | Cod. Circu | Título       | Fecha aper | Cód Modelo | Aumento | Depreciac. | Clase | Ejercicio | Núm. Expe |
|       | <u>2022</u>                                                     | 1500005866 | х          | CONTAB  | CONTABEX      | SECC15     | CONT_D     | prueba D v 1 | 20.10.2022 | D*         |         |            | CONTX | 2022      | 150000586 |

Si hacemos doble clic sobre una línea o seleccionamos la opción "Líneas":

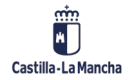

#### Interfaz Cargas Múltiples

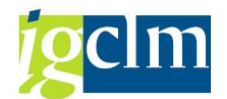

| Con   | Consulta de expediente múltiple                                    |            |            |         |               |            |            |              |            |            |         |            |       |           |           |
|-------|--------------------------------------------------------------------|------------|------------|---------|---------------|------------|------------|--------------|------------|------------|---------|------------|-------|-----------|-----------|
| 9     | 99 🖬 🔁   🗟 🗟   🛎 🐺 🖓   📓 🌿   🕼   🖄 🛷 🕞 🗑 🍬 🔚 🎟 🖽 🖽   💷   🧟 Lineas_ |            |            |         |               |            |            |              |            |            |         |            |       |           |           |
|       |                                                                    |            |            |         |               |            |            |              |            |            |         |            |       |           |           |
| 1 reg | jistros                                                            | encontra   | ados       |         |               |            |            |              |            |            |         |            |       |           |           |
| Clase | Ejercicio                                                          | Núm. Exped | Finalizada | Familia | Procedimiento | Órg. Gest. | Cod. Circu | Título       | Fecha aper | Cód Modelo | Aumento | Depreciac. | Clase | Ejercicio | Núm. Expe |
| CONTX | 2022                                                               | 1500005866 | х          | CONTAB  | CONTABEX      | SECC15     | CONT D     | prueba D v 1 | 20.10.2022 | D*         |         |            | CONTX | 2022      | 150000586 |

Accederemos al detalle de los apuntes contables para un expediente múltiple:

| Linea                    | s d          | e carg  | ga       | de ex      | pedient  | te       |                     |      |           |              |       |            |              |     |      |      |         |          |      |      |        |
|--------------------------|--------------|---------|----------|------------|----------|----------|---------------------|------|-----------|--------------|-------|------------|--------------|-----|------|------|---------|----------|------|------|--------|
| 9                        | <del>0</del> | B B     | 4        | 47         | ም 😽 🛛    | E 🏂 i d  | <b>3</b>   <b>4</b> | d 🛷  | 🗟 👿 🍳     | e 🚹 i 🎟 🕫    | I 📆   | i          |              |     |      |      |         |          |      |      |        |
|                          |              |         |          |            |          |          |                     |      |           |              |       |            |              |     |      |      |         |          |      |      |        |
| 61 registros encontrados |              |         |          |            |          |          |                     |      |           |              |       |            |              |     |      |      |         |          |      |      |        |
| Concaten                 | . A          | ño EC I | No i     | dent.fis.1 | Acreedor | ■Importe | EnCP                | Año  | Ce.gestor | Pos.pres.    | Fondo | ProgrFinan | Doc.referen. | Pos | Mon. | Soc. | N.I.F.1 | Rec.pago | ТрВс | IBAN | Status |
| 40055295                 | 5 <u>56</u>  | 2022 (  | 01       |            | 1243     | 0,02     | JCCM                | 2022 | 15040000  | G/612B/12000 |       |            | 2000026053   | 1   | EUR  | JCCM | (s      | 1244     | 0001 | ES12 | . C    |
| 40055295                 | 557          | 2022    | 01       |            | 1244     | 0,03     | JCCM                | 2022 | 15040000  | G/612B/12000 |       |            | 2000026053   | 1   | EUR  | JCCM |         |          | 0001 | ES12 | . C    |
| 40055295                 | <u>558</u>   | 2022 (  | 04       | i.         | 93851    | 0,04     | JCCM                | 2022 | 15040000  | G/612B/12000 |       |            | 2000026053   | 1   | EUR  | JCCM |         |          | 0001 | ES34 | ! C    |
| 40055295                 | 559          | 2022    | 0+       | 1          | 95371    | 0,05     | JCCM                | 2022 | 15040000  | G/612B/12000 |       |            | 2000026053   | 1   | EUR  | JCCM |         |          | 0001 | ES80 | ; C    |
| 40055295                 | 560          | 2022 (  | 04       | 1          | 95705    | 0,06     | JCCM                | 2022 | 15040000  | G/612B/12000 |       |            | 2000026053   | 1   | EUR  | JCCM |         |          | 0001 | ES13 | ; C    |
| 40055295                 | 561          | 2022 (  | 04       |            | 101608   | 0,07     | JCCM                | 2022 | 15040000  | G/612B/12000 |       |            | 2000026053   | 1   | EUR  | JCCM |         |          | 0001 | ES95 | i C    |
| 40055295                 | 562          | 2022 (  | 0:       | ;          | 128533   | 0,21     | JCCM                | 2022 | 15040000  | G/612B/12000 |       |            | 2000026053   | 1   | EUR  | JCCM |         |          | 0001 | ES88 | ; C    |
| 40055295                 | 563          | 2022 (  | 0!       | 1          | 128563   | 0,22     | JCCM                | 2022 | 15040000  | G/612B/12000 |       |            | 2000026053   | 1   | EUR  | JCCM |         |          | 0001 | ES46 | . C    |
| 40055295                 | 564          | 2022 (  | 0!       |            | 128601   | 0,23     | JCCM                | 2022 | 15040000  | G/612B/12000 |       |            | 2000026053   | 1   | EUR  | JCCM |         |          | 0001 | ES35 | . C    |
| 40055295                 | 565          | 2022 (  | 0!       | 1          | 128605   | 0,24     | JCCM                | 2022 | 15040000  | G/612B/12000 |       |            | 2000026053   | 1   | EUR  | JCCM |         |          | 0001 | ES88 | I C    |
| 40055295                 | 566          | 2022 (  | 0:       |            | 128609   | 0,25     | JCCM                | 2022 | 15040000  | G/612B/12000 |       |            | 2000026053   | 1   | EUR  | JCCM |         |          | 0001 | ES10 | I C    |
| 40055295                 | <u>567</u>   | 2022 (  | 0:       |            | 128621   | 0,26     | JCCM                | 2022 | 15040000  | G/612B/12000 |       |            | 2000026053   | 1   | EUR  | JCCM |         |          | 0001 | ES05 | 1 C    |
| 4005529                  | 268          | 2022 (  | U:       |            | 128641   | 0,27     | JCCM                | 2022 | 15040000  | G/612B/12000 |       |            | 2000026053   | 1   | EUR  | JCCM |         |          | 0001 | ES/9 | 10     |
| 40055295                 |              | 2022 0  | U:       |            | 128646   | 0,28     | JCCM                | 2022 | 15040000  | G/612B/12000 |       |            | 2000026053   | 1   | EUK  | JCCM |         |          | 0001 | ES37 | 10     |
| 40055293                 | -71          | 2022 0  | U:       |            | 128048   | 0,29     | JCCM                | 2022 | 15040000  | G/612B/12000 |       |            | 2000026053   | 1   | EUK  | JCCM |         |          | 0001 | E532 | · C    |
| 40055295                 | 2/1          | 2022 0  | 0:       |            | 128052   | 0,30     | JCCM                | 2022 | 15040000  | G/612B/12000 |       |            | 2000026053   | 1   | EUR  | JCCM |         |          | 0001 | E508 |        |
| 40055293                 | 572          | 2022 0  | U:<br>01 |            | 120034   | 0,31     | 100M                | 2022 | 15040000  | G/G12B/12000 |       |            | 2000026053   | 1   | CUR  | 100M |         |          | 0001 | E004 |        |
| 40055293                 | 574          | 2022 0  | 0.<br>DI |            | 120033   | 0,32     | 1CCM                | 2022 | 15040000  | G/0128/12000 |       |            | 2000026052   | 1   | CUR  | JCCM |         |          | 0001 | E303 |        |
| 40055293                 | -75          | 2022 0  | u.       |            | 1200/9   | 0,33     | 1CCM                | 2022 | 15040000  | 6/0128/12000 |       |            | 2000020053   | 1   | CUD  | 100M |         |          | 0001 | E323 |        |

Seleccionando sobre el expediente accederemos a la Consulta de Expediente, y si seleccionamos sobre los apuntes presupuestarios, accederemos al apunte generado.

Esta información podrá ser exportada a Excel desde la opción 🚵.

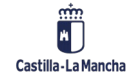